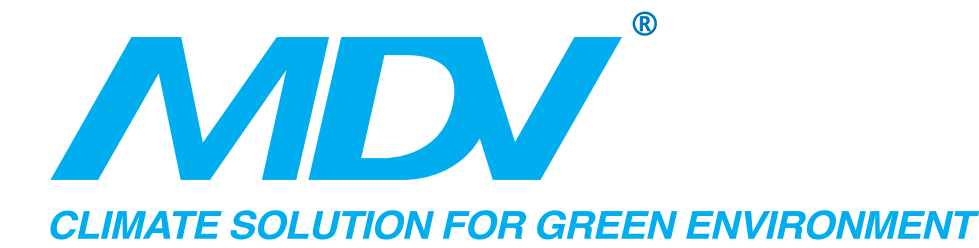

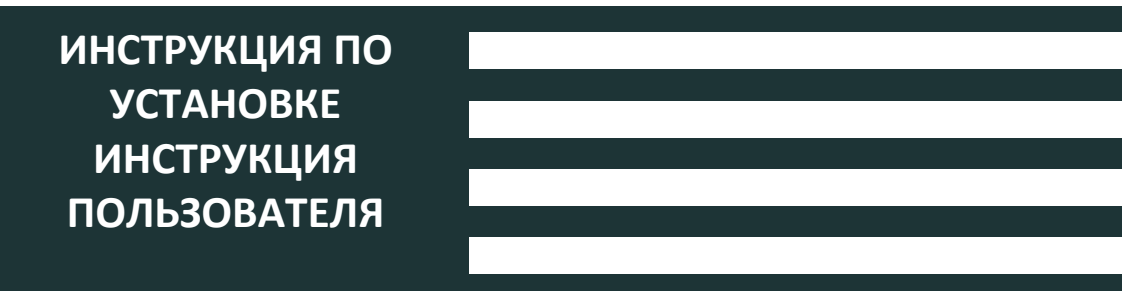

# Программа IMMP-S для системы IMMPro

# www.mdv-aircond.ru

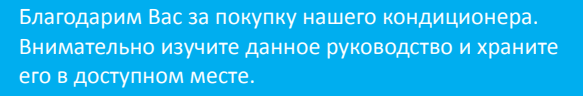

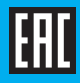

• Это руководство дает подробное описание мер предосторожности, внимательно прочитайте и обратите внимание во время работы.

• Для обеспечения правильной работы с IMMPro, пожалуйста, внимательно прочитайте это руководство перед использованием.

• Для удобства использования в будущем сохраните это руководство после прочтения.

## Содержание

| 1. ОБЗОР IMMPRO                                          | 1  |
|----------------------------------------------------------|----|
| 1.1 О системе IMMPro                                     | 1  |
| 1.2 Совместимые модели                                   | 1  |
| 1.3 IMMP-BAC и CCM-270B/WS                               | 1  |
| 1.4 Обзор функций программного обеспечения IMMP-S        | 2  |
| 1.5 Требования к компьютерной системе для запуска IMMP-S | 3  |
| 1.6 IMMP-S Установка и ввод в эксплуатацию               | 3  |
| 2. Обзор функций IMMP-S                                  | 4  |
| 2.1 Вход                                                 | 4  |
| 2.2 Главная страница                                     | 5  |
| 2.3 Монитор                                              | 6  |
| 2.3.1 Внутренние блоки                                   | 7  |
| 2.3.1.1 Вид иконки внутренних блоков                     | 7  |
| 2.3.1.2 Просмотр списка внутренних блоков                | 11 |
| 2.3.1.3 Интерфейс управления внутренних блоков           | 12 |
| 2.3.1.4 Редактирование имени внутренних блоков           | 15 |
| 2.3.2 Наружные блоки                                     | 16 |
| 2.3.2.1 Вид иконки наружных блоков                       | 17 |
| 2.3.2.2 Просмотр списка информации по наружным блокам    | 18 |
| 2.3.2.3 Редактирование имени наружных блоков             | 19 |
| 2.3.3 Интерфейс шлюза                                    | 19 |
| 2.3.3.1 Вид значка шлюза                                 | 20 |
| 2.3.3.2 Просмотр информации о шлюзе                      | 20 |
| 2.3.3.3 Просмотр списка информации о шлюзе               | 21 |
| 2.3.3.4 Редактирование шлюза                             | 21 |
| 2.4 План этажа                                           | 21 |
| 2.4.1 Главная страница плана этажа                       | 21 |
| 2.4.2 План этажа - Редактировать группу                  | 23 |
| 2.4.3 План этажа - Редактировать план                    | 24 |
| 2.5 Расписание                                           | 25 |
| 2.5.1 Просмотр статуса расписания                        | 25 |
| 2.5.2 Отображение расписания по дате                     | 25 |
| 2.5.3 Отображение расписания по устройству               | 26 |

| 2.5.4 Отображение расписания по плану                     | 26  |
|-----------------------------------------------------------|-----|
| 2.5.5 Расписание - редактировать расписание               | 27  |
| 2.6. Статистика потребления э/энергии                     | 28  |
| 2.6.1 Статистика потребления э/энергии - главная страница | 28  |
| 2.6.2 Статистика потребления э/энергии - редактирование   | 29  |
| 2.7 Групповое управление                                  | 32  |
| 2.7.1 Групповое управление - главная страница             | 32  |
| 2.7.2 Групповое управление - страница редактирования      | 33  |
| 2,8. Статистика данных                                    | 33  |
| 2.8.1 Статистика данных - главная страница                | 34  |
| 2.8.2 Статистика данных - страница редактирования         | 35  |
| 2.9 Журнал                                                | 36  |
| 2.10 Настройки                                            | 37  |
| 2.10.1 Общие настройки                                    | 37  |
| 2.10.2 Аккаунт                                            | 38  |
| 2.10.3 Инициализация                                      | 39  |
| 2.10.4 Единицы измерения                                  | 40  |
| 2.10.5 Цена на электроэнергию                             | 41  |
| ПРИЛОЖЕНИЯ                                                | 42  |
| Приложение 1 Особенности при использовании некоторых функ | ций |
| программного обеспечения                                  | 42  |
| Приложение 1.1 Сокращения отображаемого имени             | 42  |
| Приложение 1.2 Сокращения отображаемых имен               | 42  |
| Приложение 1.3 Группа проводных контроллеров              | 42  |
| Приложение 2 Коды ошибок                                  | 44  |

Упаковочный лист

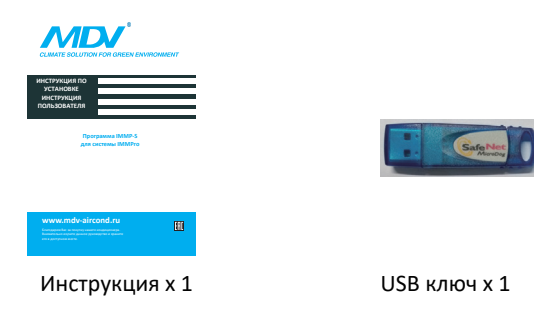

Предупреждение:

В связи с обновлениями продукта информация в этом документе может быть изменена без предварительного уведомления.

### 1 Обзор IMMPRO

### 1.1 О системе IMMPro

Интеллектуальный менеджер MDV Pro (IMMPro) - это система управления VRF V6/V6-і от MDV. Он состоит из трех частей: программного обеспечения IMMP-S, IMMP-BAC или CCM-270B/WS и системы VRF. Программное обеспечение IMMPro связывается с IMMP-BAC или CCM-270B/WS через сеть для контроля и управления VRF. На следующем рисунке показан состав системы IMMPro:

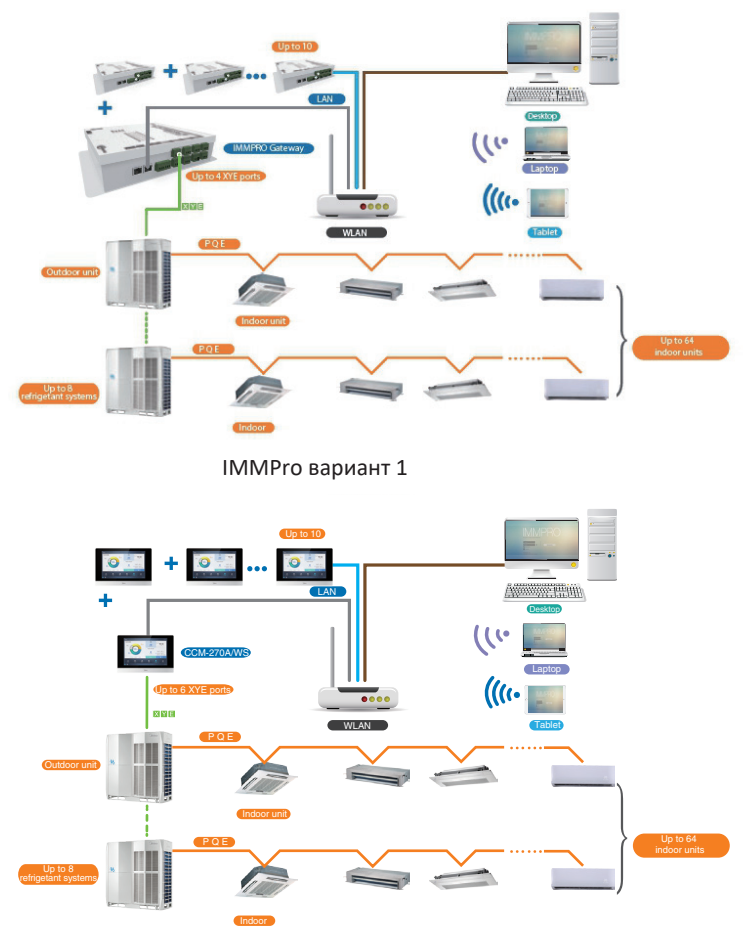

IMMPro вариант 2

### 1.2 Совместимые модели

IMMP-S может подключать до 10 устройств IMMP-BAC или CCM-270B/WS. Если подключено 10 устройств IMMP-M, IMMP-S поддерживает до 320 систем охлаждения (2560 внутренних блоков); при подключении 10 устройств ССМ-270B/WS, IMMPro поддерживает до 480 систем охлаждения (3840 внутренних блоков).

Примечание: IMMPro совместим с системой V6/V6-i. В случае использования другой системы функции IMMPro могут быть недоступны. Пожалуйста, проконсультируйтесь со службой технической поддержки MDV, прежде чем совершить покупку.

### 1.3 IMMP-M и CCM-270B/WS

IMMP-BAC имеет четыре порта ХҮЕ. К каждому порту ХҮЕ можно подключить до 8 систем охлаждения и максимум до 64 внутренних блоков. Обратитесь к Руководству пользователя шлюза IMMP-BAC для проверки архитектуры линий связи.

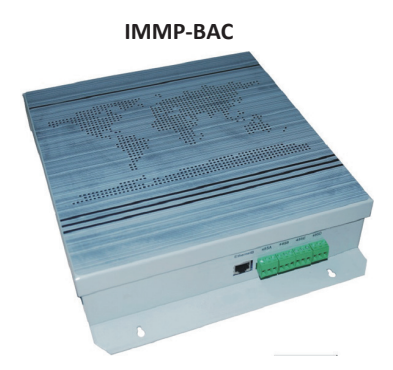

ССМ-270A/WS имеет шесть портов XYE. К каждому порту XYE можно подключить до 8 систем охлаждения, до 64 внутренних блоков. Обратитесь к Руководству пользователя CCM-270A/WS для проверки архитектуры линий связи.

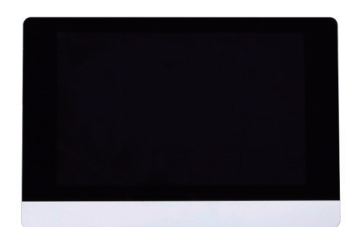

Примечание. Обратитесь к соответствующим руководствам по установке и подключению IMMP-М и CCM-270B/WS.

### 1.4 Обзор функций программного обеспечения IMMP-S

Вы можете использовать программный клиент IMMPro для мониторинга и управления системой кондиционирования воздуха. Функции программного

CCM-270B/WS

Основные функции: Главная страница Главная страница системы мониторинга Мониторинг Мониторинг состояния системы Поэтажный план Импортируйте план этажа, чтобы управлять кондиционером, используя план этажа. График Функции для управления расписанием внутреннего блока Статистика потребелния э/энергии Отображение статистики потребления э/энергии внутренним блокои Управление Группой Функции для разделения устройств кондиционирования воздуха на группы Статистика данных Статистические данные шлюза, внутреннего и наружного блоков Журнал Записи пользовательских операций на программном клиенте Настройки

Конфигурация параметров программного обеспечения

### 1.5 Требования к компьютерной системе для запуска IMMP-S

|              | Требуемые характеристики                                                                                                    | Примечание                                                                                                    |  |
|--------------|----------------------------------------------------------------------------------------------------|----------------------------------------------------------------------------------------------------|--|
| Компьютер    | Процессор: і7 или старше<br>Память: 16GB или больше<br>Видео карта: GTX1060<br>Жесткий диск: 1TB или больше<br>Разрешение экрана: > 1920 x 1080<br>Размер экрана: > 24'' | Для нормальной работы<br>рекомендуется использовать<br>стандартный компьютер<br>IMMPro требует автономного<br>компьютера, чтобы<br>гарантировать, что настройки<br>компьютера не приведут к |  |
| Система      | Windows 7 Ultimate 32/64-bit,<br>Windows 10 Professional 32/64-bit                                                                                                    | сбою IMMPro.                                                                                                    |  |
| Формат файла | NTFS                                                                                                    |                                                                                                    |  |

### 1.6 Установка и ввод в эксплуатацию системы IMMPro

За установку и ввод в эксплуатацию системы IMMPro должен проводить квалифицированный персонал. В данном руководстве представлены только основные функции IMMPro, их использование и рабочие процедуры.

Примечание. IMMP-S работает со шлюзом IMMP-BAC или CCM-270B/WS. С другими IMMP-S не сможет их найти. Поиск устройства занимает примерно семь минут.

### 2. Обзор функций IMMP-S

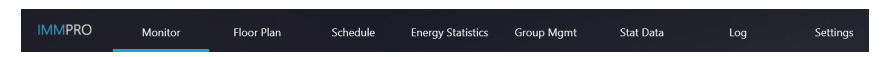

 $\rightarrow$ 

Вы можете нажать на вкладку функции в верхней части, чтобы получить доступ к соответствующей странице функции.

### 2.1 Вход

Чтобы войти в IMMP-S, сделайте следующее:

- 1. Запустите IMMP-S
- 2. Введите имя пользователя и пароль на странице входа. Затем нажмите

| _ ×                                  |
|--------------------------------------|
|                                      |
| IMMPRO                               |
| Midea Intelligent Manage of MideaPRO |
| Username 🗸                           |
| Passed Anonymity                     |
| Remember Password                    |
| Auto Login                           |
|                                      |
|                                      |
|                                      |

Описание учетных записей:

| Тип учетной записи             | Описание учетной записи                                                                 |  |                         |
|--------------------------------|-----------------------------------------------------------------------------------------|--|-------------------------|
| Войти как обычный пользователь | Создаётся под учетной записью администратора                                            |  |                         |
| Анонимный вход                 | Нажмите <u>Anonymity</u> на странице<br>входа, чтобы перейти к анонимной учетной записи |  | на странице<br>й записи |

Обычная учетная запись пользователя создается авторизованным персоналом с использованием расширенной учетной записи администратора. При первом входе в систему необходимо вручную нажать кнопку входа  $\rightarrow$ . Если после первого успешного входа в систему установлен флажок «Автоматический вход», учетная запись автоматически войдет в систему при следующем запуске IMMPro.

\* Если вы входите в IMMP-S анонимно, вы можете просматривать только часть функциональных страниц IMMP-S, которая позволяет только проверить текущее рабочее состояние внутреннего блока, и вы не можете отправлять какие-либо команды управления внутреннему блоку.

\* Запуск от имени администратора необходим для запуска IMMP-S.

### 2.2 Главная страница

Этот раздел представляет главную страницу.

Главная страница является страницей по умолчанию для IMMP-S. Вы можете проверить рабочее состояние внутренних и наружных блоков, контролируемых IMMP-S, а также текущее расписание, ожидающее реализации.

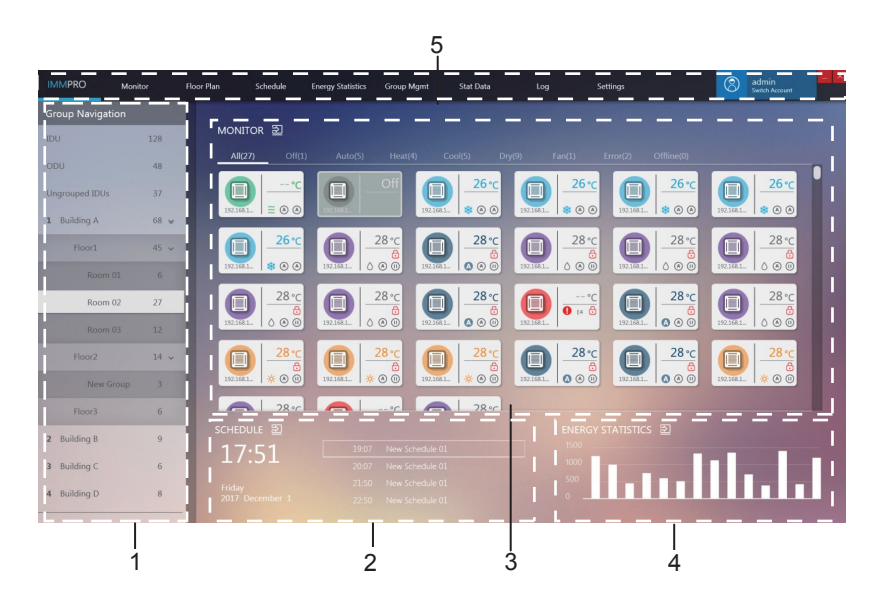

| No. | Меню                             | Описание                                                                                                    |  |
|-----|----------------------------------|----------------------------------------------------------------------------------------------------|--|
| 1   | Групповая навигация              | Показывает группы, созданные пользователем                                                                                               |  |
| 2   | Расписание на<br>текущий день    | Показывает команды, запланированные на сегодня                                                                                           |  |
| 3   | Статус устройства                | Показывает текущее состояние устройств в выбранной группе                                                                                |  |
| 4   | Статистика потребл.<br>э/энергии | Статистика потребления э/энергии в графическом формате                                                                                   |  |
| 5   | Функц.меня                       | Содержит множество функциональных меню.<br>Если щелкнуть область, указанную в красном поле,<br>система выйдет из текущей учетной записи. |  |

В «Групповой навигации», нажмите один раз, чтобы выбрать группу. Нажмите еще раз, чтобы отобразить подгруппы выбранной группы (если есть). Дважды щелкните группу, чтобы просмотреть текущее состояние устройств в этой группе в области «МОНИТОР».

Нажмите 🛃 в красном поле, чтобы перейти непосредственно к соответствующей функции меню. Кроме того, вы можете щелкнуть функциональное меню по мере необходимости.

# MONITOR 휠, SCHEDULE 휠, ENERGY STATISTICS 휠

\* Статистика потребления э/энергии: график является фиксированным, не является гистограммой, соответствующей данным о потреблении энергии в реальном времени.

\* Если текст, такой как имя группы или имя устройства, слишком длинный и превышает область отображения, будет отображаться только сокращение. Наведите курсор на эти тексты, чтобы увидеть полное имя во всплывающем окне. Подробнее см. В приложении «Сокращения отображаемых имен».

### 2.3 Монитор

Ниже приведен обзор страницы монитора устройства.

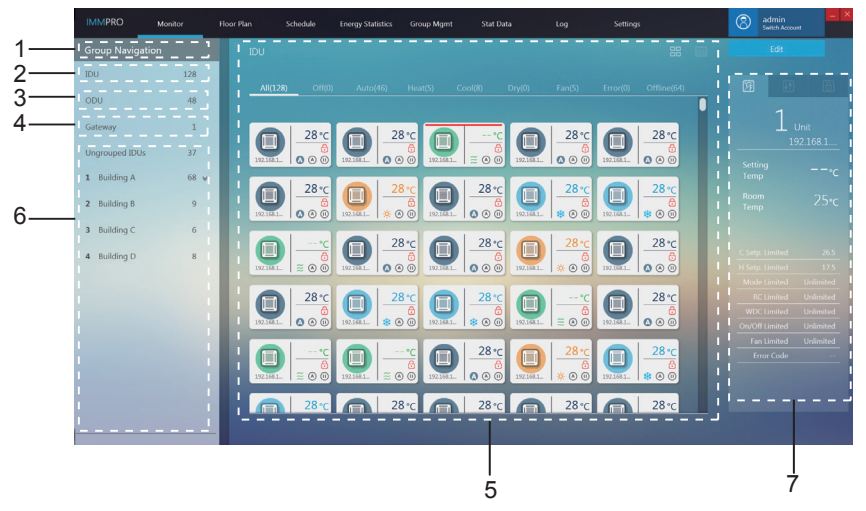

| No. | Меню                                   | Описание                                                                     |  |
|-----|----------------------------------------|------------------------------------------------------------------------------|--|
| 1   | Групповая навигация                    | Показывает группы, созданные пользователем                                   |  |
| 2   | Внутр.блок                             | Все внутр.блоки под управлением IMMPro                                       |  |
| 3   | Наружн.блок                            | Все наружн.блоки под управлением IMMPro                                      |  |
| 4   | Шлюз                                   | Все шлюзы под управлением IMMPro                                             |  |
| 5   | Просмотр<br>информации о<br>устройстве | Просмотр информации о внутр., наружн.блоках, шлюзах                          |  |
| 6   | Группы<br>пользователей                | Группы, созданные пользователем.<br>Поддерживает 3 уровня отображения группы |  |
| 7   | Монитор устройств                      | <sub>в</sub> Подробная информация о внутр.блоках и их<br>функциях управления |  |

### 2.3.1 Внутренние блоки

На странице «Монитор» дважды щелкните группу, чтобы выбрать группу в «Групповой навигации» слева. Страница монитора внутр.блока отображается справа:

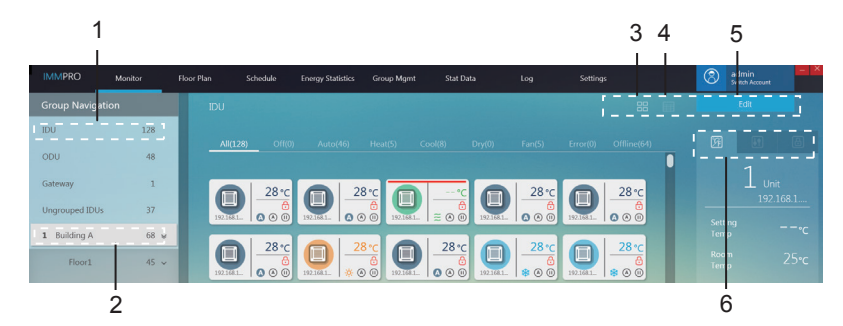

| No. | Значение                   | Описание                                                                                                |  |
|-----|----------------------------|----------------------------------------------------------------------------------------------------|--|
| 1   | Внутр.блок                 | Все внутренние блоки контролируются IMMP-S                                                              |  |
| 2   | Группы<br>пользователя     | Группы, созданные пользователем. Поддерживает 3<br>уровня отображения группы                            |  |
| 3   | Иконка<br>внутр.блока      | Отображает информацию о внутр.блоках с иконками.<br>Подробнее см. 2.3.1.1.                              |  |
| 4   | Просмотр списка ВБ         | Список информации о внутр.блоках. Подробнее см. 2.3.1.2.                                                |  |
| 5   | Редактирование             | Нажмите чтобы перейти на страницу редактирования<br>для конкретного внутр.блока. Подробнее см. 2.3.1.4. |  |
| 6   | Интерфейс<br>управления ВБ | Подробная информация о внутр.блоках, также контроль и блокировка внутр.блоков. Подробнее см. 2.3.1.3.   |  |

### 2.3.1.1 Вид иконки внутреннего блока

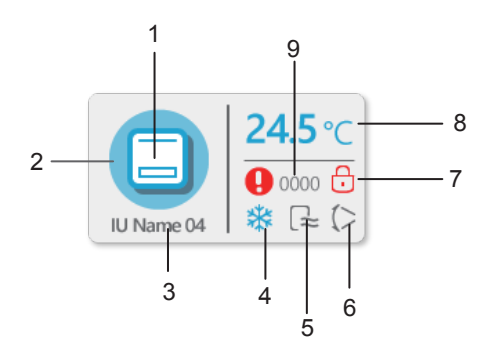

| No. | Значение                       | Описание                                                                                                    |  |
|-----|--------------------------------|----------------------------------------------------------------------------------------------------|--|
| 1   | Иконка модели                  | Указывает на устройство для управления                                                                                                    |  |
| 2   | Цвет фона<br>(режим)           | Показывает текущий режим устройства                                                                                                    |  |
| 3   | Имя устройства                 | Индивидуальное название устройства; правила имени по<br>умолчанию: IP-адрес шлюза + номер порта + номер<br>системы + адрес устройства, например: 192.168.1.112-0-2-22<br>Показывает текущий режим устройства |  |
| 4   | Иконка<br>режима               | Показывает текущий режим работы устройства                                                                                                    |  |
| 5   | Иконка скорости<br>вентилятора | Показывает текущую скорость вентилятора                                                                                                    |  |
| 6   | Иконка<br>жалюзи               | Показывает текущий статус работы жалюзи                                                                                                    |  |
| 7   | Индикация<br>блокировки        | Показывает статус блокировки устройства                                                                                                    |  |
| 8   | Заданная<br>температура        | Значение заданной температуры                                                                                                    |  |
| 9   | Код ошибки                     | Отображает код ошибки                                                                                                    |  |

### Иконки для разных моделей внутр.блоков

Иконки:

| Иконка | Модель                                                                                                    |  |
|--------|----------------------------------------------------------------------------------------------------|--|
|        | Блоки поколения V4+                                                                                                    |  |
| -      | Групповой проводной пульт (несколько внутр.блоков<br>подключены к одному и тому же проводному пульту)<br>* Подробнее см. Приложение «Групповое управление». |  |
|        | кассетный 4-хпоточный                                                                                                    |  |
| -      | настенный                                                                                                    |  |
|        | канальный средненапорный                                                                                                    |  |
|        | канальный низконапорный                                                                                                    |  |

| AHUKZ                |
|----------------------|
| канальный            |
| кассетный компактный |
| напольно-потолочный  |
| напольный            |

# Цвет фона и иконки для разных режимов работы внутренних блоков

Цвет фона указывает на режим работы

| Цвет фона | Иконка режима                            | Режим работы            |
|-----------|------------------------------------------|-------------------------|
|           | 4                                        | Автоматический          |
|           | **                                       | Охлаждение              |
|           | $\diamond$                               | Осушение                |
|           | Ņ.                                       | Обогрев                 |
|           | 222                                      | Вентиляция              |
|           | нет иконки                               | Режим ожидания (Выкл)   |
|           | нет статуса,<br>показывает<br>код ошибки | Ошибка                  |
|           | нет иконки                               | Нет э/питания или связи |

### Иконки скорости вентилятора внутр.блока

| Иконка | Скорость вентилятора<br>(3 скорости) | Скорость вентилятора<br>(7 скоростей) |
|--------|--------------------------------------|---------------------------------------|
| 1      | Бриз                                 | Скорость 1                            |
|        | Низкая                               | Скорость 2                            |
|        |                                      | Скорость З                            |
|        | Средняя                              | Скорость 4                            |
| łR     |                                      | Скорость 5                            |
| LW.    | Высокая                              | Скоростьб                             |
| łłłł   | Самая высокая                        | Скорость 7                            |
| A      | Авто                                 | Авто                                  |

### Иконки режима работы жалюзи внутр.блока

| Иконка | Жалюзи | Иконка | Жалюзи       |
|--------|--------|--------|--------------|
| ()     | Угол 1 |        | Угол 5       |
| ()))   | Угол 2 |        | Остановлены  |
| ()     | Угол З | A      | Авто качание |
| (1)    | Угол 4 |        |              |

### Быстрая классификация внутренних блоков

На странице «Монитор» выберите все группы внутр.блоков или пользовательские группы внутр.блоков, чтобы просмотреть статус выбранных внутр.блоков справа.

| All(128) | Off(0) | Auto(46) | Heat(5) | Cool(8         | i) Dry(0) | Fan(5) | Error(0) | Offline(64) |
|----------|--------|----------|---------|----------------|-----------|--------|----------|-------------|
|          |        |          |         |                |           |        |          |             |
| Икс      | онка   | Описание |         | писание Иконка |           | нка    | Описание |             |
| All(12   | 28)    | выбрано  |         |                | All(12    | 8)     | не вь    | ыбрано      |

Примечание. Группировка по быстрой классификации основывается на рабочем состоянии устройств, когда эта опция выбрана. Если впоследствии статус внутр.блока изменится, это изменение не будет отражено автоматически.

### О статусе классификации внутр.блока

| Статус              | Описание                                                      |  |  |  |
|---------------------|---------------------------------------------------------------|--|--|--|
| Bce                 | Все внутренние блоки                                          |  |  |  |
| Выкл                | Внутр.блоки выключен, включены и не имеют ошибок              |  |  |  |
| Авто                | Внутр.блоки в режиме «Авто», включены и не имеют ошибок       |  |  |  |
| Обогрев             | Внутр.блоки в режиме «Обогрев», включены и не имеют ошибок    |  |  |  |
| Охлаждение          | Внутр.блоки в режиме «Охлаждение», включены и не имеют ошибок |  |  |  |
| Осушение            | Внутр.блоки в режиме «Осушение», включены и не имеют ошибокг  |  |  |  |
| Вентиляция          | Внутр.блоки в режиме «Вентиляция», включены и не имеют ошибок |  |  |  |
| Ошибка              | Ошибка внутр.блока, блок подключен к э/питанию, и связи       |  |  |  |
| Выкл. э/<br>питание | Внутр.блок отключен от э/питания, или от связи                |  |  |  |

### 2.3.1.2 Просмотр списка внутренних блоков

| IMMPRO        | Monitor | Floor Pla | an Sche   | dule      | Energy Statistics | Group Mgm | t      | Stat Data                                      | Log |               | Settings |                          |        | 8    | admin<br>Switch Account | - P |
|---------------|---------|-----------|-----------|-----------|-------------------|-----------|--------|------------------------------------------------|-----|---------------|----------|--------------------------|--------|------|-------------------------|-----|
| Group Naviga  | ation   |           |           |           |                   |           |        |                                                |     |               |          |                          |        |      |                         |     |
| IDU           | 128     |           |           |           |                   |           |        |                                                |     |               |          |                          |        |      |                         |     |
| ODU           | 48      |           | All(128)  | Off(0)    | Auto(46)          | Heat(5)   | Cool(8 | <ol> <li>Dry(0)</li> <li>Device No.</li> </ol> | Far | (5) E<br>Mode | setpoint | ffline(64)<br>C Setpoint | H Seto | pint | Fan                     | Ro  |
| Gateway       | 1       |           | 192.168.1 | 112-0-0-0 | 4-WAY             | 0         |        | 192.168.1.112-0-0-0                            |     | Auto          |          | 28                       | 19     |      | Auto                    |     |
| Ungrouped IDU | s 37    |           |           |           |                   |           |        |                                                |     |               |          | 28                       | 19     |      |                         |     |
| 1 Building A  | 68 ¥    |           |           |           |                   |           |        |                                                |     |               |          |                          |        |      |                         |     |

### 2.3.1.3 Интерфейс управления внутреннего блока

1

Когда страница монитора устройства отображается в виде значков, выберите все группы внутр.блоки или группы, определенные пользователем, чтобы просмотреть интерфейс управления внутр.блоков, модуля монитора устройства справа.

В представлении значков, когда выбрано устройство, на которое необходимо отправить управляющую команду, соответствующий значок внутр.блока будет выделен красной линией, как показано ниже:

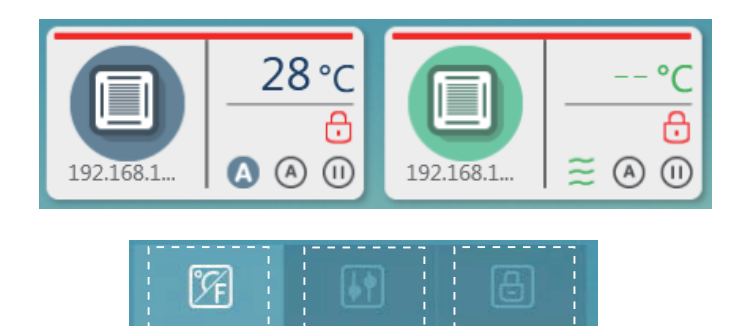

| No. | Значение   | Описание                            |
|-----|------------|-------------------------------------|
| 1   | Подробно   | Отображает информацию о внутр.блоке |
| 2   | Управление | Управление статусом внутр.блока     |
| 3   | Блокировка | Управление блокировкой внутр.блока  |

ż

3

\* Вы можете выбрать только один внутр.блок для подробного просмотра одновременно. Для контроля и блокировки вы можете выбрать несколько внутр.блоков.

\* Для управления и контроля блокировки, нажмите, чтобы выбрать или отменить выбор внутр.блоков.

### Подробно

| No. | Параметр                     | Описание                                                              |
|-----|------------------------------|-----------------------------------------------------------------------|
| 1   | Установленная<br>температура | Отображает установленную<br>температуру на внутр.блоке                |
| 2   | Комнатная<br>температура     | Отображает температуру<br>помещения на<br>выбранном внутр.блоке       |
| 3   | Статус<br>блокировки         | Отображает<br>информацию о<br>блокировке внутр.блока<br>и коды ошибок |

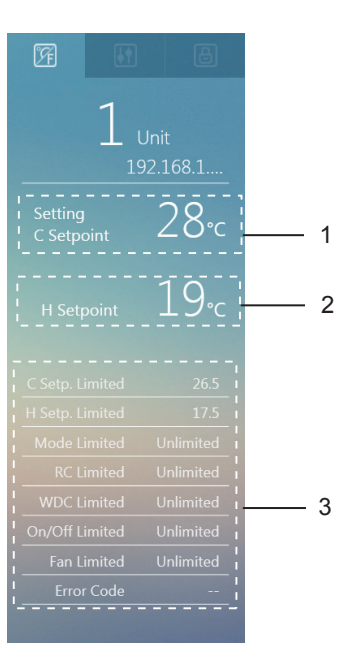

### Панель управления

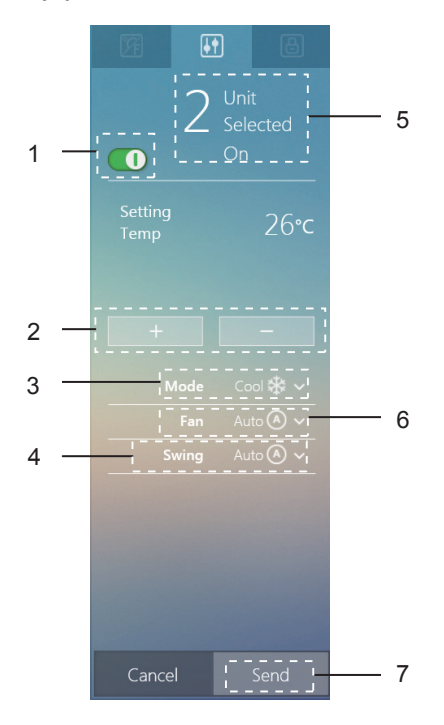

| No. | Параметр                  | Описание                                                                                                    |
|-----|---------------------------|----------------------------------------------------------------------------------------------------|
| 1   | Вкл/Выкл                  | Вкл. или выкл. внутр.блок                                                                                                    |
| 2   | Установить<br>температура | Изменение установленной температуры (Примечание. Двойные настройки в режиме AUTO, если они доступны, устанавливают две температуры: температуру охлаждения и температуру нагрева). |
| 3   | Режим                     | Внутр.блоки: (А) Авто 🗱 Охлаждஜ́-Обогрев 🛆 Осуш. 🚝 Вентил.<br>HRV: (А) Авто (III) Рекуперация │ ↓ Байпас 🦓 Вытяжка<br>爰Приток                                                      |
| 4   | Жалюзи                    | Авто Угол 1 Угол 2 Угол 3 Угол 4 Угол 5 ПВыключено                                                                                                    |
| 5   | Выбранный блок            | Выбор нескольких внутр.блоков для управления                                                                                                    |
| 6   | Скорость<br>вентилятора   | 3 скорости вент.: ☐Низкая ☐ Средняя 🗟 Высокая Авто<br>7 скоростей вент. ☐ скорость 1 ☐ Скорость 2 ☐ Скорость3<br>☐ Скорость 4 ि Скорость 5 ि Скорость 6 ि Скорость 7 Авто          |
| 7   | Отправка                  | Отправка команды управления                                                                                                    |

### Панель блокировки

| No. | Значение                | Описание                                                                                                    |
|-----|-------------------------|----------------------------------------------------------------------------------------------------|
| 1   | Выбор<br>устройств      | Выбор нескольких<br>внутр.блоков для контроля и<br>блокировки                                                                                                    |
| 2   | Параметры<br>блокировки | Поддерживает<br>блокировки: нижнего<br>предела темп.<br>охлаждения, верхнего<br>предела темп. нагрева,<br>режима, пульта ДУ,<br>проводного пульта, и<br>скорости вентилятора |
| 3   | Отправка                | Отправка команды<br>блокировки                                                                                                    |

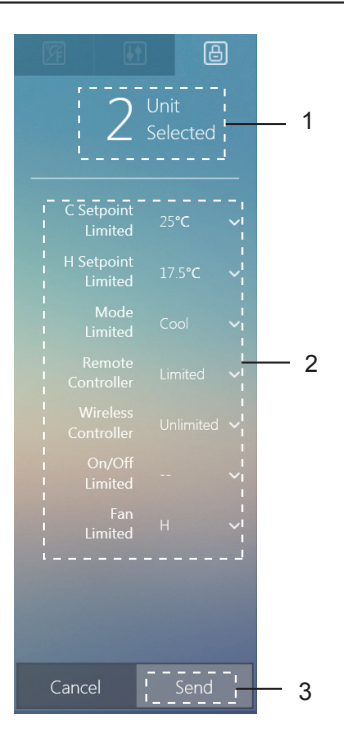

\* Некоторые модели внутр.блока могут не поддерживать все функции блокировки, упомянутые выше. Пожалуйста, проконсультируйтесь с инженером технической поддержки MDV о деталях, касающихся различных функций блокировки, поддерживаемых определенными моделями внутр.блоков.

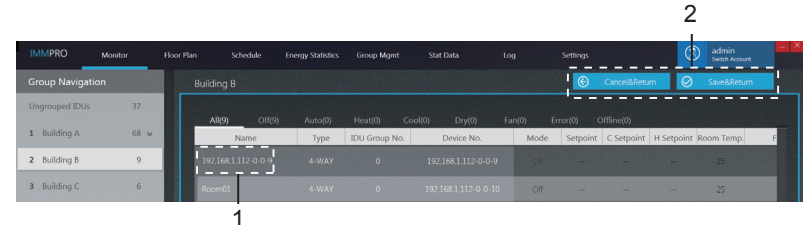

### 2.3.1.4 Редактирование имени внутреннего блока

| No. | Значение           | Описание                                                                        |  |
|-----|--------------------|---------------------------------------------------------------------------------|--|
| 1   | Имя внутр.блока    | Можно настроить имя внутр.блока                                                 |  |
| 2   | Выйти из редактора | Сохранить изменения и выйти; или выйти<br>из редактора без сохранения изменений |  |

\* Имя внутр.блока может содержать до 50 символов. Будут сохранены только первые 50 символов, если имя превышает 50 символов.

### 2.3.2 Наружные блоки

На странице «Монитор» дважды щелкните значок, чтобы выбрать все группы наружн.блоков. Страница монитора для наружн.блока отображается справа.

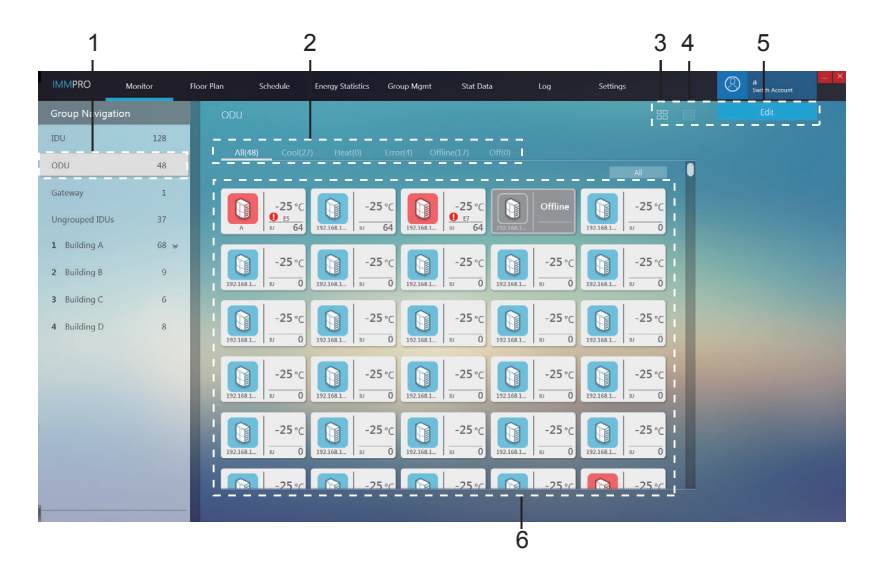

| No. | Значение                    | Описание                                                                                     |
|-----|-----------------------------|----------------------------------------------------------------------------------------------|
| 1   | НБ быстрый<br>просмотр      | Все наружные блоки под контролем IMMPro                                                      |
| 2   | Классификация<br>статуса НБ | Классифицирует состояние, включая «Охлаждение»,<br>«Нагрев», «Ошибка», «Не в сети» и «Выкл.» |
| 3   | Вид иконки НБ               | Отображает информацию по наружн.блокам.<br>Подробнее см. 2.3.2.1                             |
| 4   | Просмотр списка НБ          | Список информации по наружн.блокам. Подробнее см. 2.3.2.2                                    |
| 5   | Редакт. имени НБ            | Редактирование имени наружн.блока. Подробнее см. 2.3.2.3                                     |
| 6   | Просмотр данных НБ          | Просмотр информации о наружн.блоке                                                           |

### 2.3.2.1 Вид значка наружного блока

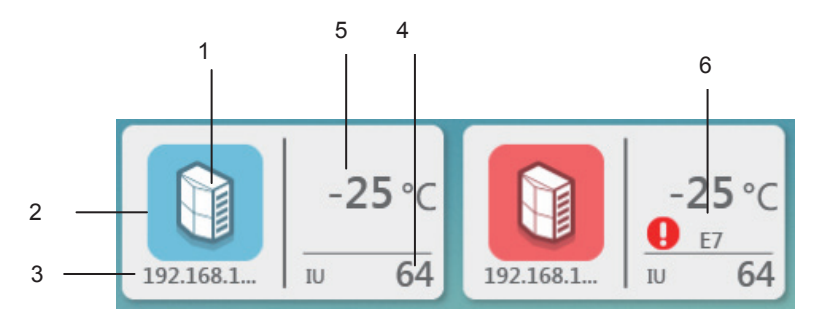

| No. | Значение            | Описание                                        |
|-----|---------------------|-------------------------------------------------|
| 1   | Иконка наружн.блока | Описание модели устройства                      |
| 2   | Цвет фона           | Показывает текущий режим устройства             |
| 3   | Имя блока           | Индивидуальное имя устройства                   |
| 4   | кол-во внутр.блоков | Кол-во внутр.блоков подключенных к наружн.блоку |
| 5   | Температура         | Показывает темп наружного воздуха               |
|     | наружного воздуха   |                                                 |
| 6   | Иконка ощибки и код | Показывает ошибку и её код                      |

### Иконки для разных типов наружных блоков

### используемые иконки

| Иконка | Модель   | Иконка | Модель |
|--------|----------|--------|--------|
|        | Mini VRF |        | VRF    |

### Цвет фона (индикация режима) для наружных блоков

Цвет фона указывает режим работы со следующим статусом для разных типов моделей:

| Цвет фона | Режим работы   | Цвет фона | режим работы                  |  |
|-----------|----------------|-----------|-------------------------------|--|
|           | Охлаждение     |           | Ошибка                        |  |
|           | Обогрев        |           | Выкл. э/питание,<br>нет связи |  |
|           | Режим ожидания |           |                               |  |

### Быстрая классификация наружного блока

На странице «Монитор» выберите наружн.блок, чтобы просмотреть статус выбранного наружн.блока справа.

| All(48) | Cool(27) | Heat(0) | Error(4) | Offline(17) | Off(0) |
|---------|----------|---------|----------|-------------|--------|
|---------|----------|---------|----------|-------------|--------|

Примечание: Группировка по быстрой классификации основывается на рабочем состоянии устройств, когда эта опция выбрана. Если впоследствии статус наружного блока изменится, это изменение не будет отражено автоматически.

### 2.3.2.2 Просмотр списка информации о наружных блоках

| IMMPRO         | Monitor | Floor Plan | Schedule En | ergy Statistics Group Mgr | nt Stat Data | Log   | Settings |               | 8 admin<br>Switch Aco | ount |
|----------------|---------|------------|-------------|---------------------------|--------------|-------|----------|---------------|-----------------------|------|
| Group Navigat  | tion    |            |             |                           |              |       |          |               |                       |      |
| IDU            | 128     |            |             |                           |              |       |          |               |                       |      |
| ODU            | 48      |            | Name        | Device No.                | Type         | Power | Mode     | Ambient temp. | Error code            | FAN  |
| Gateway        | 1       |            |             |                           |              |       |          |               |                       |      |
| Ungrouped IDUs | 37      |            |             |                           |              |       |          |               |                       |      |
| 1 Building A   | 68 ¥    |            |             |                           | VRF Unit     | 4     | Offine   |               |                       |      |
| 2 Building B   | 9       |            |             |                           |              |       |          |               |                       |      |

### 2.3.2.3 Редактирование имени наружного блока

|              |         |            |                   |                   |            |           |       |          | 2             |                      |           |
|--------------|---------|------------|-------------------|-------------------|------------|-----------|-------|----------|---------------|----------------------|-----------|
| IMMPRO       | Monitor | Floor Plan | Schedule          | Energy Statistics | Group Mgmt | Stat Data | Log   | Settings |               | admin<br>Switch Acco | =<br>sunt |
| Group Naviga | ation   | ODU        |                   |                   |            |           |       | ©        | Cancel&Return | Save&Ret             | um        |
| ODU          | 48      | Alle       | <b>48)</b> Cool(I |                   |            |           |       |          |               |                      |           |
|              |         |            | Name              | Devi              | ce No.     | Туре      | Power | Mode     | Ambient temp. | Error code           | FAN       |
|              |         | Room       |                   | 192,168,1         | .112-0-0-3 | VRF Unit  | 4     | Offline  |               |                      | -         |
|              |         | 192,1      | 68,1,112-0-1-4    | 192,168,1         | .112-0-1-4 |           |       |          |               |                      |           |
|              |         | 192,1      | 68,1,112-0-1-5    | 192,168,1         |            | VRF Unit  | 4     | Offline  |               |                      |           |
|              |         |            | 1                 |                   |            |           |       |          |               |                      |           |

| No. | Значение | Описание                                  |  |  |
|-----|----------|-------------------------------------------|--|--|
| 1   | Имя НБ   | Пользователь может изменить имя НБ        |  |  |
| 2   | BLIXOD   | Сохранить изменения и выйти; или выйти из |  |  |
| 2   | выход    | редактора без сохранения изменений        |  |  |

\* Имя наружного блока может содержать до 50 символов. Будут сохранены только первые 50 символов, если имя превышает 50 символов.

### 2.3.3 Интерфейс шлюза

На странице «Монитор» дважды щелкните значок, чтобы выбрать все группы шлюзов. Страница мониторинга шлюза отображается справа.

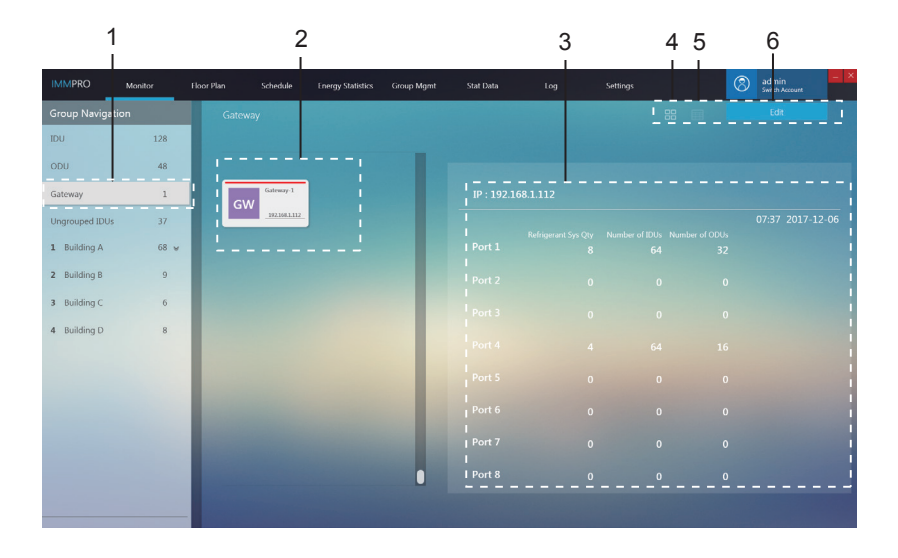

| No. | Значение                            | Описание                                                         |
|-----|-------------------------------------|------------------------------------------------------------------|
| 1   | Вид группы шлюзов                   | Все шлюзы под управлением IMMP-S                                 |
| 2   | Вид иконки шлюза                    | Отображает информацию о шлюзе. Подробно см.<br>2.3.3.1           |
| 3   | Информация о шлюзе                  | Отображает подробную информацию о шлюзе.<br>Подробно см. 2.3.3.2 |
| 4   | Переключить вид на иконки<br>шлюзов | Отображение информации о шлюзах                                  |
| 5   | Переключить на список шлюзов        | Список подробных параметров шлюзов                               |
| 6   | Редактирование                      | Редактирование имени шлюза                                       |

### 2.3.3.1 Вид иконки шлюза

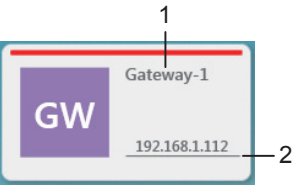

| No. | Значение       | Описание                         |
|-----|----------------|----------------------------------|
| 1   | Имя шлюза      | Отображает имя шлюза.            |
| 2   | IP адрес шлюза | Отображает IP-адрес этого шлюза. |

### 2.3.3.2 Просмотр информации о шлюзе

Выберите шлюз. Подробная информация о шлюзе отображается справа.

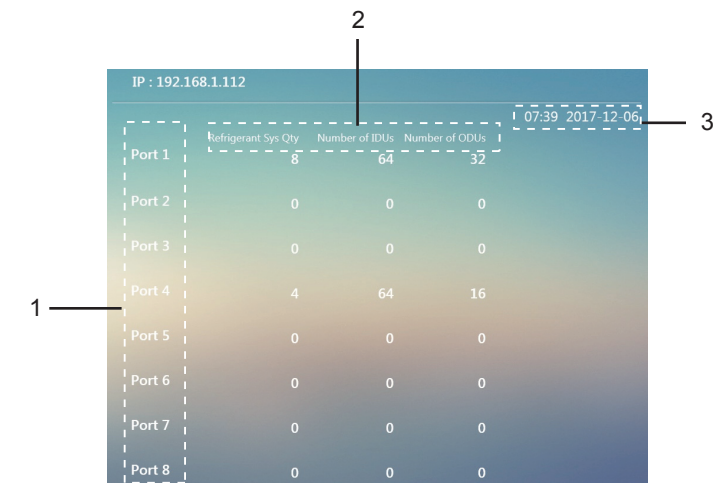

| No. | Значение                | Описание                                                                                                    |
|-----|-------------------------|----------------------------------------------------------------------------------------------------|
| 1   | Номер порта             | Информация о порте шлюза                                                                                                  |
| 2   | Информационный<br>экран | Информация о количестве VRF систем, а также об общем количестве внутр. и наружн.блоков подключенных к каждому порту шлюза |
| 3   | Время шлюза             | Посмотреть текущее время установленное на шлюзе                                                                           |

### 2.3.3.3 Просмотр списка параметров шлюза

Выводит информацию о шлюзе: имя шлюза, IP-адрес шлюза, время шлюза

| IMMPRO         | Monitor |      | Schedule Energy Statistic | s Group Mgmt | Stat Data | Log Settings |      | 8           | admin<br>Switch Account | - × |
|----------------|---------|------|---------------------------|--------------|-----------|--------------|------|-------------|-------------------------|-----|
| Group Navigat  | ion     | Gate | way                       |              |           |              | 88 🖽 |             | Edit                    |     |
| IDU            | 128     |      |                           |              |           |              |      |             |                         |     |
| ODU            | 48      |      | Gateway Name              |              | Gateway I | P            |      | Gateway Tim | e                       |     |
| Gateway        | 1       |      |                           |              |           |              |      |             |                         |     |
| Ungrouped IDUs | 37      |      |                           |              |           |              |      |             |                         |     |

### 2.3.3.4 Редактирование имени шлюза

| л. <del>ч</del> г ед | Редактирование имени шлюза |            |          |                   |            |           |           | 2        |               |                |             |  |
|----------------------|----------------------------|------------|----------|-------------------|------------|-----------|-----------|----------|---------------|----------------|-------------|--|
| IMMPRO               | Monitor                    | Floor Plan | Schedule | Energy Statistics | Group Mgmt | Stat Data | Log       | Settings |               | (S) admin      | n<br>ccount |  |
| Group Navig          | ation                      | Gate       | way      |                   |            |           |           | i ©      | Cancel&Return | Save&I         | leturn      |  |
| Gateway              | 1                          |            |          |                   |            |           |           |          |               |                |             |  |
|                      |                            |            | Ga       | teway Name        |            | Gat       | eway IP   |          | Gal           | teway Time     |             |  |
|                      |                            | Gat        | eway-l   |                   |            | 192,      | 168,1,112 |          |               | 12-06 08:00:58 |             |  |
|                      |                            |            |          |                   |            |           |           |          |               |                |             |  |
|                      |                            |            |          | 1                 |            |           |           |          |               |                |             |  |

| No. | Значение                   | Описание                                                                                         |
|-----|----------------------------|--------------------------------------------------------------------------------------------------|
| 1   | Имя шлюза                  | Пользователь может редактировать имя шлюза                                                       |
| 2   | Выход из<br>редактирования | Сохраните изменения и выйдите из редактора; или<br>выйдите из редактора без сохранения изменений |

\* Имя шлюза может содержать до 50 символов. Будут сохранены только первые 50 символов, если имя превышает 50 символов.

### 2.4 План этажа

### 2.4.1 Главная страница плана этажа

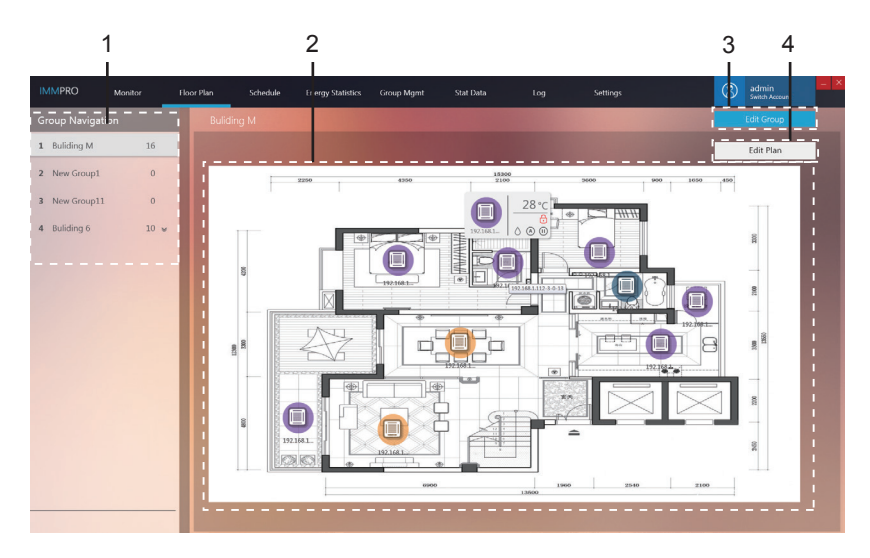

| No. | Значение            | Описание                                                                                                    |
|-----|---------------------|----------------------------------------------------------------------------------------------------|
| 1   | Групповая навигация | Отображает информацию о созданных группах                                                                   |
| 2   | Вид плана           | Отображает информацию о загруженном плане этажа                                                             |
| 3   | Редактор группы     | Поддерживает создание групп зданий и этажей                                                                 |
| 4   | Редактор<br>плана   | Поддерживает импорт или удаление поэтажных планов и<br>перемещение устройства в любое место на плане этажа. |

\* План может быть отредактирован только после создания групп в «План этажа». Наведите курсор мыши на значок внутр.блока, чтобы перейти к представлению значка внутр.блока, как показано ниже:

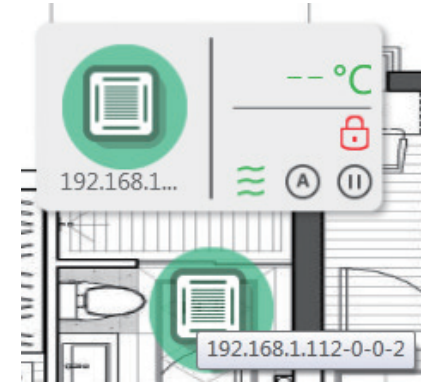

### 2.4.2 План этажа - Редактировать группу

Нажмите «Изменить группу» в правом верхнем углу главной страницы в плане этажа, чтобы войти.

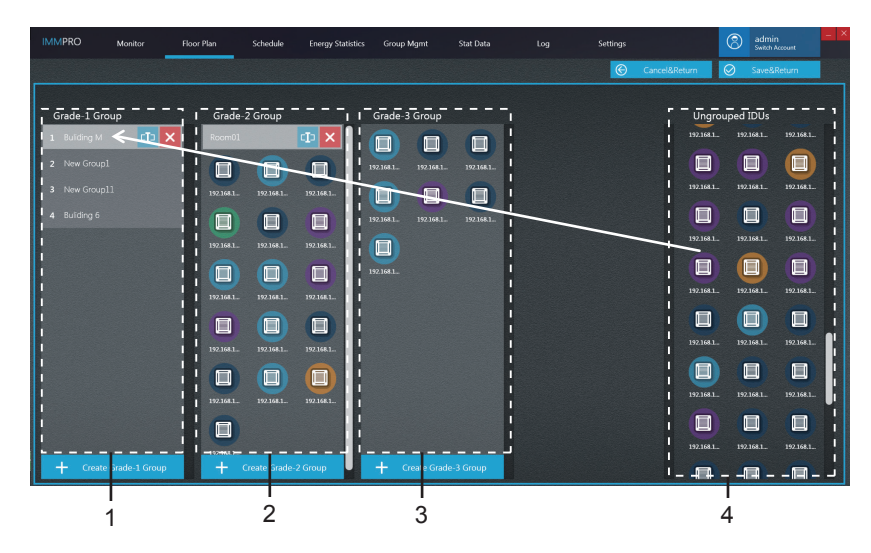

| No. | Значение                         | Описание                                                                                                    |
|-----|----------------------------------|----------------------------------------------------------------------------------------------------|
| 1   | Группа 1-го класса               | Отображает или создает внутр.блоки в группе 1-го класса.                                                                                                    |
| 2   | Группа 2-го класса               | Отображает или создает внутр.блоки в группе 2-го класса.                                                                                                    |
| 3   | Группа 3-го класса               | Отображает или создает внутр.блоки в группе 3-го класса.                                                                                                    |
| 4   | Несгруппированные<br>внутр.блоки | Щелкните левой кнопкой мыши, чтобы выбрать одно или несколько<br>устройств на 4, нажмите и удерживайте левую кнопку мыши, чтобы<br>перетащить и переместить устройства с 4 на имя выбранной группы,<br>прежде чем отпустить левую кнопку мыши, как показано красной<br>стрелкой на приведенном выше рис., пример, когда устройство было<br>перемещено в группу Building M в группах 1-го класса.<br>Щелкните правой кнопкой мыши, чтобы отменить выбор устройства. |

\* Группы в «Карте визуальных устройств» не относятся к группам в разделе «Управление группами». Это отдельные группы.

### 2.4.3 План этажа - Редактировать план

Нажмите «Редактировать план» в правом верхнем углу главной страницы в плане этажа, чтобы войти.

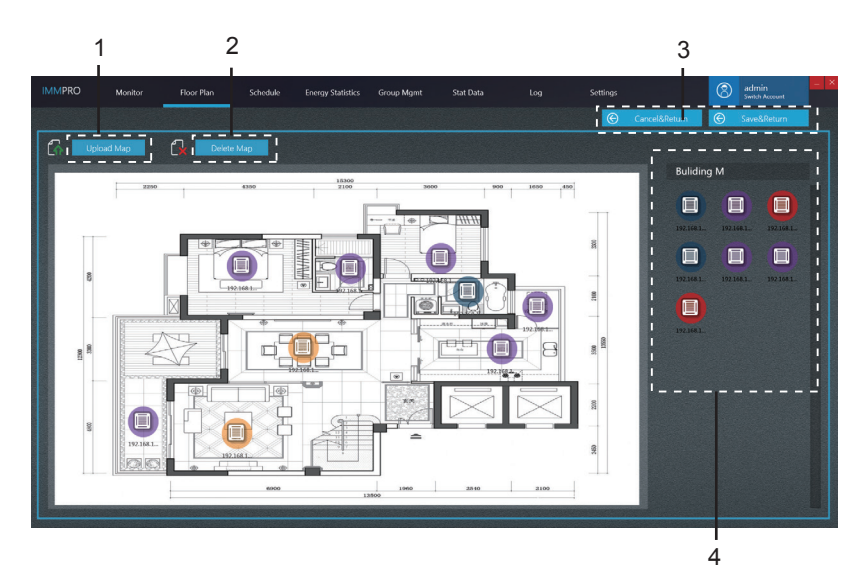

| No. | Значение              | Описание                                                                                                    |
|-----|-----------------------|----------------------------------------------------------------------------------------------------|
| 1   | Загрузить карту       | Загрузить файл карты                                                                                                    |
| 2   | Удалить карту         | Удалить файл карты                                                                                                    |
| 3   | Выйти из<br>редактора | Сохраните изменения и выйдите из редактора; или<br>выйдите из редактора без сохранения изменений                                                                                                    |
| 4   | Вид устройства        | Нажмите и удерживайте левую кнопку мыши на внутр.блоке<br>в 4 и перетащите внутр.блок в соответствующее место на<br>карте слева. На карте слева нажмите и удерживайте левую<br>кнопку мыши на значке внутр.блока, чтобы продолжить<br>перемещение местоположения внутр.блока. В области<br>отображения карты щелкните правой кнопкой мыши<br>внутр.блока, чтобы переместить внутр.блок обратно на 4. |

Поддерживаемые форматы изображений для импорта: .jpg, .jpeg, .bmp, .png. Размер изображения: должно быть в пределах 10MB; в противном случае функция может работать неправильно.

### 2.5 Расписание

### 2.5.1 Просмотр расписания

Работа с просмотром:

Расписание может отображаться по дате, устройству или плану. Щелкните левой кнопкой мыши значок ниже, чтобы переключиться между 3 типами представлений расписания на странице:

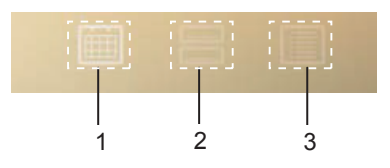

| No. | Значение Описание |                                                                                                    |  |
|-----|-------------------|----------------------------------------------------------------------------------------------------|--|
| 1   | По дате           | Щелкните левой кнопкой мыши, чтобы перейти на страницу,<br>чтобы просмотреть расписание по дате        |  |
| 2   | По устройству     | Щелкните левой кнопкой мыши, чтобы перейти на страницу,<br>чтобы просмотреть расписание по устройству  |  |
| 3   | По плану          | Щелкните левой кнопкой мыши, чтобы перейти на страницу,<br>чтобы просмотреть расписание по планировке. |  |

### 2.5.2 Отображение расписания по дате

На этой странице вы можете просмотреть количество команд, запланированных на день.

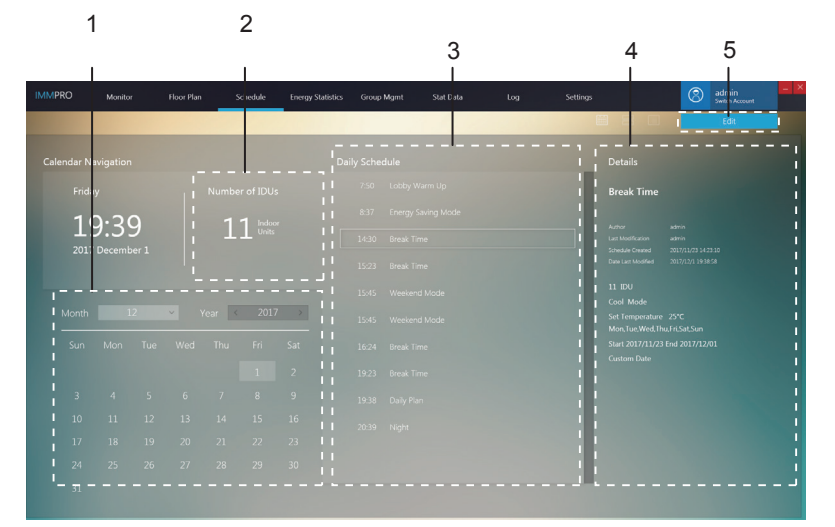

| No. | Значение                         | Описание                                                                                            |
|-----|----------------------------------|----------------------------------------------------------------------------------------------------|
| 1   | Данные                           | Отображает текущую дату или выбирает конкретную дату.                                               |
| 2   | Статистика объекта<br>устройства | Отображает количество «объектов устройства» в<br>выбранной запланированной команде в 3.             |
| 3   | Расписание комманд               | Отображает расписание команд, которые будут<br>реализованы на текущий день                          |
| 4   | Информация о<br>расписании       | Отображает определенные детали расписания, в котором находится команда расписания                   |
| 5   | Редактировать                    | Доступ к статусу редактирования, а также для добавления,<br>удаления или изменения плана расписания |

### 2.5.3 Отображение расписания по устройству

На странице по умолчанию группа не выбрана. Эта операция аналогична работе монитора устройства, когда один щелчок развернет группу, а двойной щелчок обновит группу.

Выберите внутр.блок в 2, и список ежедневных запланированных действий, которые используют этот внутр.блок, отображается в 3.

Выберите расписание в 3, и схема этого графика отображается в 4.

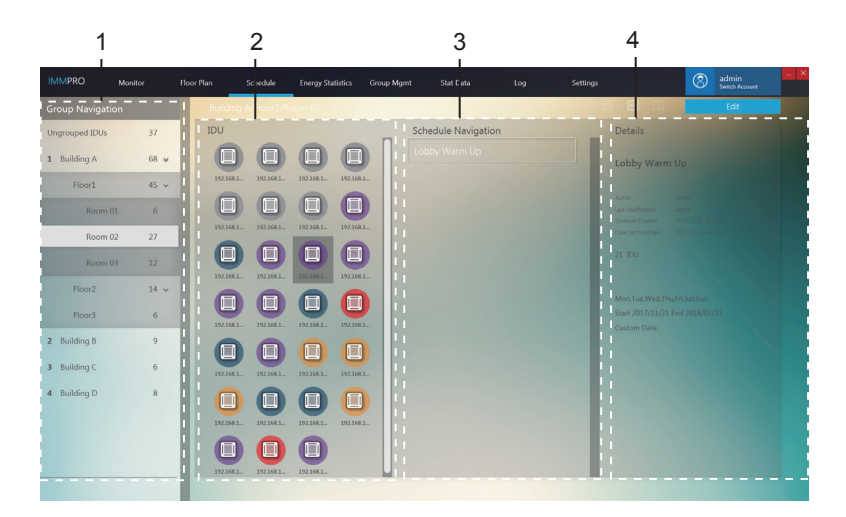

### 2.5.4 Отображение расписания по плану

Список расписаний находится слева. Когда расписание выбрано, справа будут отображаться 3 элемента расписания: объект расписания, команда расписания и дата расписания, по умолчанию это объект расписания.

Выберите план в 1, и детали графика отображаются в 2.

| 1                                                                              |        |      |                  | 2                     |            |            |                 |            |                        |            |                 |                         |     |
|--------------------------------------------------------------------------------|--------|------|------------------|-----------------------|------------|------------|-----------------|------------|------------------------|------------|-----------------|-------------------------|-----|
| IMMPRO                                                                         |        |      | Schedule         |                       | Group Mgmt |            |                 |            |                        |            | 0               | admin<br>Switch Account | - × |
| I Schedule Navi<br>Lobby Warm Up<br>Daily Plan<br>Break Time<br>Afternoon Mode | gation | Lobb | yy Warm Up<br>21 | Units in<br>SCHED     |            | 192.1681.  | 0<br>192.144.1. | ))2.1661.  | )<br>192.168.L.        | 192.168.L. | D<br>192.168.1. | Edt                     |     |
| Night<br>Energy Saving M<br>Weekend Mode                                       | 0      |      | 1                | Rules in<br>SCHED     | 1921681.   | 192.168.1. | 192.168.1.      | 192.168.1. | 192.168.1<br>192.168.1 | 192.168.1. | 1921681_        | 192.168.1.              |     |
|                                                                                |        |      | Daily            | Running<br>Regularity |            |            |                 |            |                        |            |                 |                         |     |

### 2.5.5 Расписание - редактирование расписания

Нажмите

Edit

чтобы перейти на страницу редактирования:

### Редактирование расписания - редактирование устройств

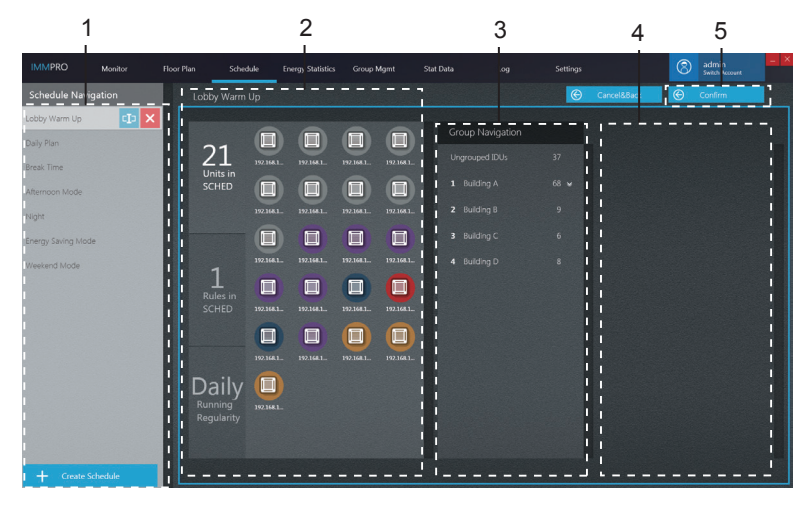

| No. | Значение                | Описание                                                                                                    |
|-----|-------------------------|----------------------------------------------------------------------------------------------------|
| 1   | Навигация по расписанию | Отображает список расписаний или создает новое расписание.                                                                                                    |
| 2   | Выбранные<br>устройства | Отображает устройства, которые уже включены в выбранный график                                                                                                    |
| 3   | Групповая навигация     | Отображает группы устройств                                                                                                    |
| 4   | Выбор<br>устройств      | Используйте мышь, чтобы щелкнуть и удерживать одно или несколько устройств<br>на 4, и перетащите, чтобы переместить устройства на 4, где находятся<br>выбранные устройства. Щелкните левой кнопкой мыши, чтобы выбрать<br>устройство. Щелкните правой кнопкой мыши, чтобы отменить выбор |
| 5   | Подтвердить             | Сохранить изменения                                                                                                    |

Примечание: Число рядом с именем группы для позиции № 3 представляет общее количество всех внутр.блоков в этой группе, а не текущее количество внутр.блоков. Когда внутр.блок был добавлен слева, этот номер не изменится.

### Редактировать расписание - Редактировать расписание

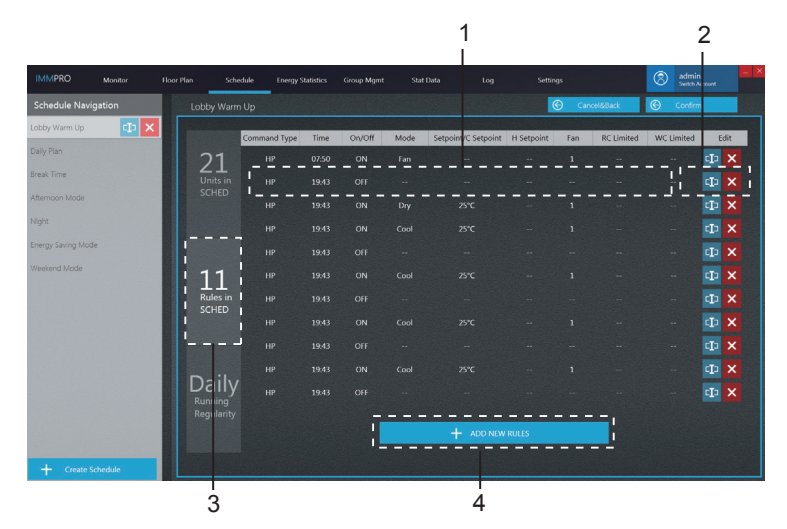

| No. | Значение                                                 | Описание                                                                                                    |  |
|-----|----------------------------------------------------------|----------------------------------------------------------------------------------------------------|--|
| 1   | Редактирование расписания команды                        | Устанавливает конкретные команды расписания                                                                                           |  |
| 2   | Редактирование                                           | <ul> <li>Введите статус редактора;</li> <li>Вернуться к выбору<br/>статуса;</li> <li>Удалить выбранную команду расписания.</li> </ul> |  |
| 3   | Колонка для<br>редактирования<br>расписания команды      | Страница для редактирования расписания команды                                                                                        |  |
| 4   | 4 Новая команда<br>расписания<br>до 11 команд расписания |                                                                                                    |  |

\* Примечание: вы можете вручную выбрать тип команды для команды расписания. При выборе двойной настройки в режиме «ABTO» (установка двух температур) разные модели внутр.блоков будут давать разные результаты: 1. внутр.блок не реагирует на команду; 2. внутр.блок работает в режиме охлаждения; 3. внутр.блок работает в режиме «ABTO» с двумя настройками. Пожалуйста, проконсультируйтесь с инженером MDV о конкретной реализации во внутр.блоке.
\* В расписании, если имеется несколько команд расписания для одного и того же внутр.блока, окончательный статус внутр.блока не может быть определен, так как будут выполнены все команды расписания.

### Изменить расписание - Изменить время расписания

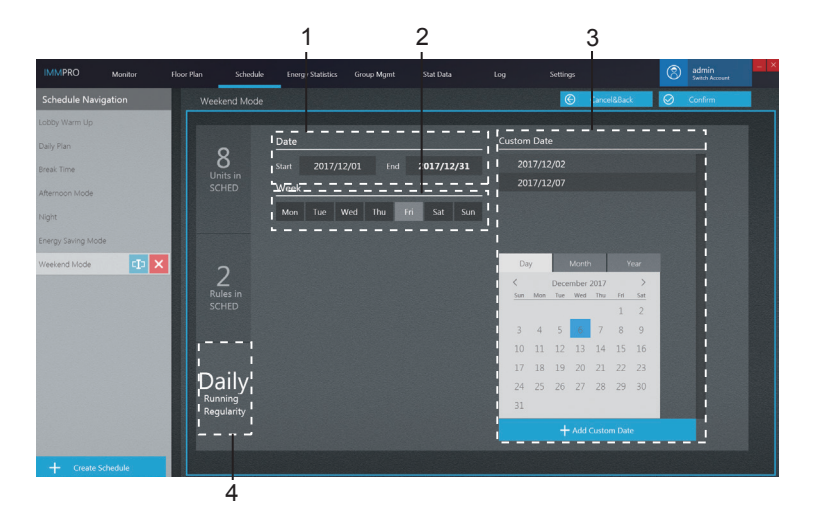

| No. | Значение                             | Описание                                                                                                    |
|-----|--------------------------------------|----------------------------------------------------------------------------------------------------|
| 1   | Даты работы<br>расписания            | Расписание действует в течение установленных дат. Обратите внимание,<br>что действует только расписание, фактическая реализация расписания<br>зависит от других параметров даты (таких как недельный план). |
| 2   | Даты недельного плана                | Выберите соответствующую неделю, если вам нужен недельный план.                                                                                                    |
| 3   | Колонка редактирования<br>расписания | Страница редакт. расписания во время выполнения команды.<br>Страница редакт. расписания во время выполнения команды.                                                                                        |
| 4   | Пользовательская дата                | Создать пользовательскую дату; 🕕 Введите статус редактирования                                                                                                    |
|     |                                      | для пользовательской даты 🗙 Удалить выбранную дату.                                                                                                    |

\* Чтобы реализовать расписание, вы должны сначала войти в IMMP-S. В противном случае расписание неактивно.

\* Сроки выполнения графика: 1. Расписание будет выполнено в сроки вступления в силу, если даты соответствуют датам, выбранным в недельном плане; 2. Расписание будет осуществляться, если даты являются пользовательскими датами. (Расписание будет реализовано, даже если пользовательская дата не входит в даты вступления в силу)

\* Примечание. Если на компьютере установлена функция, аналогичная «спящему режиму», функция расписания IMMP-S не будет реализована.

### 2.6. Статистика потребления э/энергии

7

Ниже описаны компоненты этой статистики. IMMP-S может распределить потребление э/энергии потребленной наружным блоком на каждый внутр.блок на основе условий работы каждого внутр.блока, то есть это функция распределения потреблённой э/энергии. Статистика показывает результат этого распределения электроэнергии (в форме отчетов и т.д.).

### 1 2 3 4 1 Energy Statistics Energy output by Device No. Operating Power Standby Pow Device Name 192.168.1.112-0-0-10 192.168.1.112-0-0-11 192.168.1.112-0-0-11 192.168.1.112-0-0-12 192.168.1.112-0-0-12 2017/12/1-2017/12/31 192 168 1 112-0-0-13 1921681112-0-0-13 2017/12/1~2017/12/31 192.168.1.112-0-0-14 192.168.1.112-0-0-14 2017/12/1~2017/12/31 192.168.1.112-0-0-15 192.168.1.112-0-0-15 2017/12/1~2017/12/31 192.168.1.112-0-0-16 192.168.1.112-0-0-16 2017/12/1~2017/12/31 192.168.1.112-0-0-17 192.168.1.112-0-0-17 2017/12/1~2017/12/31 192.168.1.112-0-0-18 192.168.1.112-0-0-18 2017/12/1~2017/12/31 192.168.1.112-0-0-19 192.168.1.112-0-0-19 2017/12/1~2017/12/31 192.168.1.112·0·0·20 2017/12/1~2017/12/31 192.168.1.112·0·0·21 192.168.1.112-0-0-20 192.168.1.112-0-0-21 2017/12/1~2017/12/31 192.168.1.112-0-0-24 192.168.1.112-0-0-24 2017/12/1~2017/12/31 192.168.1.112-0-0-25 192.168.1.112-0-0-25 2017/12/1~2017/12/31 192.168.1.112-0-0-26 192.168.1.112-0-0-26 2017/12/1~2017/12/31 192.168.1.112-0-0-28 192.168.1.112-0-0-28 2017/12/1~2017/12/31 192.168.1.112-0-0-29 192.168.1.112-0-0-29

### 2.6.1 Статистика энергетики - Главная страница

| No. | Значение                 | Описание                                                                                                    |
|-----|--------------------------|----------------------------------------------------------------------------------------------------|
| 1   | Расчет по                | Выполняет статистику, используя ежемесячные или<br>сводные данные                                                                                          |
| 2   | Тип данных               | Выводит статистику по внутр.блокам                                                                                                    |
| 3   | Отчетный период          | Выбор периода времени для вывода статистики                                                                                                    |
| 4   | Посмотреть<br>статистику | Отображает отчет по статистике                                                                                                    |
| 5   | Редактирование           | Компилирует статистику для определенных требуемых<br>устройств                                                                                             |
| 6   | Экспорт отчета           | Экспортирует данные в формате .csv или Excel из<br>данных об потребленной э/энергии в таблицу                                                              |
| 7   | Показать или<br>сброс    | «Показать» - это сбор статистики на основе выбранных<br>условий. «Сброс» - восстановление типа устройства и<br>времени статистики до значений по умолчанию |

### Ежемесячная статистика

Статистические данные каждого внутр.блока составляются по месяцам. Каждая строка данных показывает статистику за месяц, начиная с месяца, когда статистика запущена, до месяца, когда статистика должна быть остановлена. Например, дата начала 2017-95, дата окончания 2017-11-23. Отчет содержит три строки данных для каждого внутр.блока, которые представляют собой статистику за 2017-9-1 ~ 2017-9-30, 2017-10-1 ~ 2017-10-31 и 2017-11-1 ~ 2017 -1-13.0 соответственно. На основании статистических итогов Статистика внутр.блоков составяляется на основе выбранных дат, и каждая строка показывает общее энергопотребление каждого внутр.блока. Например, если дата начала 2017-9-5, а дата окончания 2017-11-23, в отчете статистику за 2017-9-5 гг. ~ 2017-11-23.

\* Если в «Редактировании» не выбрано ни одно устройство, по умолчанию экспортируется статистика энергопотребления всех внутр.блоков в IMMP-S.

\* Примечание: экспортированный CSV-файл имеет формат UTF-8. Если компьютер не работает в формате UTF-8, содержимое по умолчанию может выглядеть искаженным. Когда вы открываете файл .csv в Excel, вам нужно вручную выбрать метод кодирования UTF-8 с разделителем «,».

### 2.6.2 Статистика - Редактировать

1

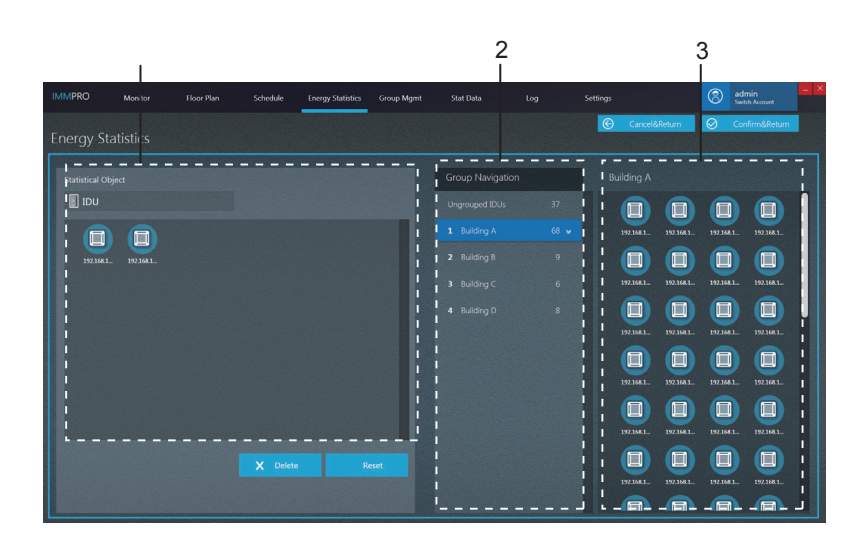

| No. | Значение                | Описание                                                                                                    |
|-----|-------------------------|----------------------------------------------------------------------------------------------------|
| 1   | Выбранные<br>устройства | Щелкните левой кнопкой мыши, чтобы выбрать одно или несколько<br>устройств в 3. Нажмите и удерживайте левую кнопку мыши, чтобы<br>перетащить выбранное устройство, которое будет отображаться в 1.<br>Выберите внутр.блок в 1 и нажмите кнопку удаления, чтобы снова<br>отобразить внутр.блок в 3, или перетащите выбранное устройство<br>на 3 и снова перечислите внутр.блок в 3. Щелкните правой кнопкой<br>мыши, чтобы отменить выбор устройства. |
| 2   | Навигация по группе     | Группы созданные пользователем                                                                                                    |
| 3   | Выбранные устройства    | Статистика по внутр.блокам в выбранной группе                                                                                                    |

Примечание. Число рядом с именем группы для позиции № 2 представляет общее количество всех внутр.блоков в этой группе, а не текущее количество внутр.блоков. Когда внутр.блок был добавлен слева, этот номер не изменится. Примечание. Если для внутр.блока установлено значение «Блок в общих помещениях», статистика энергопотребления этого внутр.блока не будет

отображаться на странице выбора для статистики энергопотребления.

### 2.7 Управление группой

Ниже описаны компоненты в групповом управлении.

2.7.1 Управление Группой - Главная страница

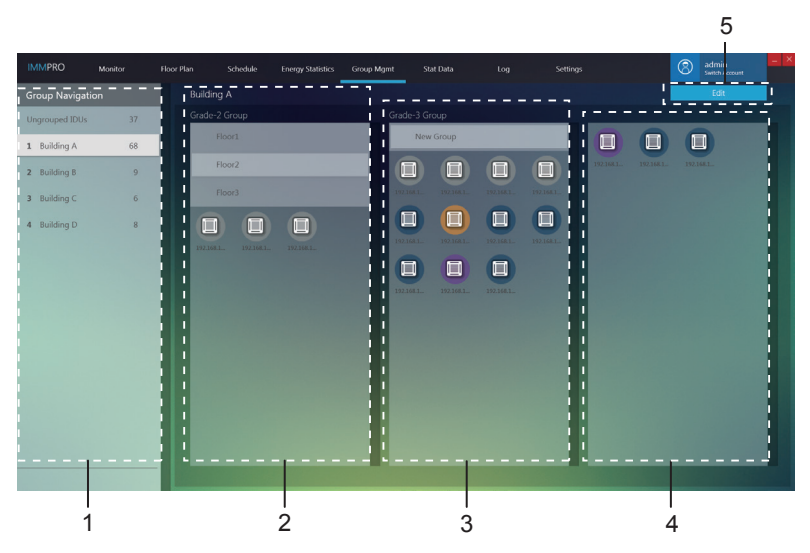

| No. | Значение        | Описание                                                     |
|-----|-----------------|--------------------------------------------------------------|
| 4   | Навигация       | Включает несгрупированные внутр.блоки (в системе)            |
| I   | по группам      | созаднные пользователем группы                               |
| 2   | Группа 1 класса | Отображает внутр.блоки в группе 1-го класса. Группу 1-го     |
|     |                 | класса можно понимать как отдельное здание                   |
| 3   | Группа 2 класса | Отображает внутр.блоки в группе 2-го класса. Группу 2-го     |
|     |                 | класса это определенный этаж в определенном здании           |
|     |                 | Отображает внутр.блоки в группе 3-го класса. Группу 3-х      |
| 4   | Группа 3 класса | классов можно понимать как отдельную помещение на            |
|     |                 | определенном этаже определенного здания.                     |
| 5   | Редактирование  | Создает группы и добавляет внутр.блокам к созданным группам. |

\* Если в «Редактировании» не выбрано ни одно устройство, по умолчанию экспортируется статистика энергопотребления всех внутр.блоков в IMMP-S.

| IMMPRO                                                                                                    | Monitor | Floor Plan                                 | Schedule | Energy Statistics | Group Mgmt                                                                                                    | Stat Data | Log       | Settings                      | Switch Account | - × |
|----------------------------------------------------------------------------------------------------|---------|--------------------------------------------|----------|-------------------|----------------------------------------------------------------------------------------------------|-----------|-----------|-------------------------------|----------------|-----|
| Grade 1 Gr<br>1 Rubbing A<br>2 Rubbing A<br>3 Rubbing D<br>1<br>1<br>1<br>1<br>1<br>1<br>1<br>1<br>1<br>1<br>1<br>1<br>1 | oup     | Grade<br>Profi<br>Food<br>Passes<br>Passes | 2 Group  | 1 X               | Grade 3 Group<br>Res Calles<br>100 Mart - 100 Mart<br>100 Mart - 100 Mart<br>100 Mart - 100 Mart<br>100 Mart - 100 Mart<br>100 Mart - 100 Mart<br>100 Mart - 100 Mart<br>100 Mart - 100 Mart<br>100 Mart - 100 Mart - 10 |           | 1923 B.L. | 6 Core<br>1923/641. 1933/641. |                |     |
|                                                                                                    |         |                                            | 2        |                   |                                                                                                    |           |           |                               | 4              |     |

### 2.7.2 Управление группами - страница редактирования

| No. | Значение                             | Описание                                                                                                    |
|-----|--------------------------------------|----------------------------------------------------------------------------------------------------|
| 1   | Группа 1-го класса                   | Отображает или создает внутр.блок в группе 1-го класса.                                                                                                    |
| 2   | Группа 2-го класса                   | Отображает или создает внутр.блокв группе 2-го класса.                                                                                                    |
| 3   | Группа 3-го класса                   | Отображает или создает внутр.блок в группе 3-го класса.                                                                                                    |
| 4   | Не<br>сгруппированные<br>внутр.блоки | Щелкните левой кнопкой мыши для выбора одного или нескольких<br>устройств на 4, нажмите и удерживайте левую кнопку мыши, чтобы<br>переместить устройства с 4 на имя выбранной группы, как показано<br>красной стрелкой в приведенном выше примере, где устройство было<br>перемещено в комнату. 01 группа в 3 классе.<br>Щелкните правой кнопкой мыши, чтобы отменить выбор устройства. |

### 2.8. Статистика данных

Ниже описаны компоненты в статистике данных.

Статистика данных - это рабочие записи устройств. Вы можете использовать эту статистику для просмотра изменений в рабочем состоянии устройств.

# 1 2 3 4 1 1 1 1 1 1 1 1 1 1 1 1 1 1 1 1 1 1 1 1 1 1 1 1 1 1 1 1 1 1 1 1 1 1 1 1 1 1 1 1 1 1 1 1 1 1 1 1 1 1 1 1 1 1 1 1 1 1 1 1 1 1 1 1 1 1 1 1 1 1 1 1 1 1 1 1 1 1 1 1 1 1 1 1 1 1 1 1 1 1 1 1 1 1 1 1 1 1 1 1 1 1

### 2.8.1 Статистика данных - главная страница

| No. | Значение                        | Описание                                                                                                    |
|-----|---------------------------------|----------------------------------------------------------------------------------------------------|
| 1   | Поиск статистики                | Поиск с использованием имени устройства или номера<br>устройства. Например, найдите внутренний блок с<br>именем устройства «192.168.1.112-3-0-6».          |
| 2   | Объект статистики               | Варианты включают в себя внутр.блоки, наружн.блоки и шлюз.<br>Значение по умолчанию: внутр.блоки                                                           |
| 3   | Редактировние                   | Собирает статистику для требуемых устройств                                                                                                    |
| 4   | Экспорт данных                  | Экспортирует данные в формате .csv или Excel из<br>отображения статистических данных в таблицу                                                             |
| 5   | Показать/сброс                  | «Показать» - это сбор статистики на основе выбранных<br>условий. «Сброс» - восстановление типа устройства и<br>времени статистики до значений по умолчанию |
| 6   | Время статистики                | Выбирает период времени для статистики данных устройства                                                                                                   |
| 7   | Просмотр объектов<br>статистики | Отображает соответствующие данные для разных типов<br>устройств                                                                                            |

\* Примечание: экспортированный CSV-файл имеет формат UTF-8. Если компьютер не в формате UTF-8, содержимое по умолчанию может выглядеть искаженным. Когда вы открываете файл .csv в Excel, вам нужно вручную выбрать метод кодирования UTF-8 с разделителем «,».

### 2.8.2 Статистика данных - страница редактирования

Войдите на страницу редактирования и выберите устройство для проверки статистики.

|                 |           | 1          |          |                   |            | 4               | 2      |            | 3          | 3          |                   |     |
|-----------------|-----------|------------|----------|-------------------|------------|-----------------|--------|------------|------------|------------|-------------------|-----|
| IMMPRO          | Monitor   | Floor Plan | Schedule | Energy Statistics | Group Mgmt | Stat Data       | Log Se | ttings     |            | (S) add    | nin<br>ch Account | - > |
| Statistics      |           |            |          |                   |            |                 |        | Cancel8    | Return     | ⊘ Cor      | frm&Return        |     |
| Statistical Obj | ect       |            |          |                   |            | Group Navigatio | n      | Building A |            |            |                   |     |
|                 |           |            |          |                   | -          | Ungrouped IDUs  | 37     | 🔲          |            |            |                   |     |
| 1 🔳             |           |            |          |                   | -          | 1 Building A    | 68 ¥   | 192.168.1  | 192.168.1_ | 192.168.1_ | 192.168.1_        |     |
| I 192.168.1_    | 192.168.1 | 192.168.1  |          |                   | -          | 2 Building B    | 9      | ; 🔳        |            |            |                   |     |
|                 |           |            |          |                   | i          | 3 Building C    | 6      | 192.168.1  | 192.168.1_ |            |                   |     |
| l               |           |            |          |                   |            | 4 Building D    | 8      | : 🙂        |            |            |                   | U   |
|                 |           |            |          |                   |            |                 | !      | 192.168.1  | 192.168.1_ | 192.168.1_ | 192.168.1_        |     |
|                 |           |            |          |                   | !          |                 | i      | ¦ 🙂        |            |            |                   |     |
| 1               |           |            |          |                   | i          |                 | i i    |            |            |            | 197.168.1-        |     |
| l               |           |            |          |                   | -          |                 | :      | 1921(4)    | 192 144 1  | 192 144 1  | 192 168 1         |     |
|                 |           |            |          |                   | <u> </u>   |                 | !      |            |            |            |                   |     |
| 1               |           |            |          |                   | eset       |                 | i i    | 192.168.1  | 192.168.1_ | 192.168.1_ | 192.168.1_        |     |
| 1               |           |            |          |                   | i          |                 |        | L          |            |            | <u>.</u>          |     |

| No. | Значение                          | Описание                                                                                                    |  |  |  |
|-----|-----------------------------------|----------------------------------------------------------------------------------------------------|--|--|--|
| 1   | Выбранные<br>устройства           | Щелкните левой кнопкой мыши, для выбора одного или<br>нескольких устройств в 3. Нажмите и удерживайте левую кнопку<br>мыши, чтобы перетащить выбранное устройство, которое будет<br>отображаться в 1. Выберите внутр.блок в 1 и нажмите кнопку<br>удаления, чтобы снова отобразить внутр.блок в 3, или перетащите<br>выбранное устройство на 3 и снова перечислите внутр.блок в 3.<br>Щелкните правой кнопкой мыши, чтобы отменить выбор<br>устройства. |  |  |  |
| 2   | Просмотр<br>навигации в<br>группе | Группы внутр. или наружн.блоков                                                                                                    |  |  |  |
| 3   | Выбранные<br>устройства           | Внутр и наружн.блоки в выбранных группах                                                                                                    |  |  |  |

Примечание. Число рядом с именем группы для позиции № 2 представляет общее количество всех внутр.блоков в этой группе, а не текущее количество внутр.блоков. Когда внутр.блок был добавлен слева, этот номер не изменится.

### 2.9 Журнал

Ниже описаны компоненты в журнале.

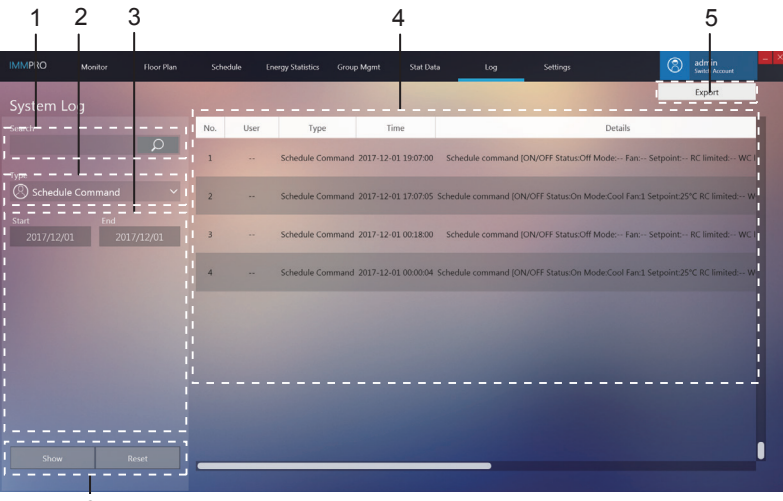

6

| No. | Значение              | Описание                                                                                                    |
|-----|-----------------------|----------------------------------------------------------------------------------------------------|
| 1   | Поиск                 | Функция поиска работает только для столбца «Имя устройства» и<br>только для текущих результатов отображения. Например, введите<br>имя расписания, чтобы сделать поиск журнала с помощью<br>определенной команды расписания. |
| 2   | Тип команды           | Поддерживает запросы журнала на команды управления,<br>команды расписания, команды блокировки и входа                                                                                                    |
| 3   | Время статистики      | Выберите период времени статистики                                                                                                    |
| 4   | Содержание<br>журнала | Включает такие детали, как время, тип команды и<br>команды                                                                                                    |
| 5   | Экспорт журнала       | Поддерживает два формата файлов, .csv и Excel, для экспорта                                                                                                    |
| 6   | Показать/сброс        | Кнопка «Показать» отобразит статистику справа. Кнопка<br>«Сброс» очистит все статистические результаты справа.                                                                                                    |

\* Примечание: экспортированный CSV-файл имеет формат UTF-8. Если компьютер не в формате UTF-8, содержимое по умолчанию может выглядеть искаженным. Когда вы открываете файл .csv в Excel, вам нужно вручную выбрать метод кодирования UTF-8 с разделителем «,».

### 2.10 Настройки

Ниже приведен обзор страницы настроек.

### Права доступа

| Тип учетной записи     | Функциональные ограничения                                                                                                    |
|------------------------|----------------------------------------------------------------------------------------------------|
| Обычный пользователь   | Права ограничены просмотром своей учетной записи на<br>странице учетной записи, изменения собственного<br>пароля; не может создавать пользователей                 |
| Анонимный пользователь | Права ограничены в части использования программного<br>обеспечения IMMP-S; не может осуществлять управление<br>устройством, экспорт данных, управление настройками |

### 2.10.1 Общие настройки

Общее: позволяет изменить язык отображения. Язык: поддерживаемые языки включают китайский и английский.

| IMMPRO    | Monitor    | Schedule | Group Mgmt |  | Settings |      | 8 | admin<br>Switch Account | - × |
|-----------|------------|----------|------------|--|----------|------|---|-------------------------|-----|
| Setting   | js-General |          |            |  |          |      |   |                         |     |
| ¢₹å       |            |          |            |  |          |      |   |                         |     |
| $\otimes$ |            | English  |            |  |          |      |   |                         |     |
| Q         |            |          |            |  |          |      |   |                         |     |
| :=:       |            |          |            |  |          |      |   |                         |     |
| 0         |            |          |            |  |          |      |   |                         |     |
|           |            |          |            |  |          |      |   |                         |     |
|           |            |          |            |  |          |      |   |                         |     |
|           |            |          |            |  |          | -    |   | -                       | -11 |
|           |            |          |            |  |          | Save |   | Cancel                  |     |

Как только вы выбрали язык, нажмите.

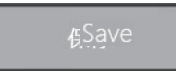

Программное

обеспечение автоматически перезагрузится и вернется на страницу входа.

Примечание. После переключения языка программное обеспечение автоматически перезагрузится, и вам необходимо снова войти в систему. После входа на дисплей будет выведен новый выбранный язык.

### 2.10.2 Учетные записи Страница учетной записи для обычного пользователя:

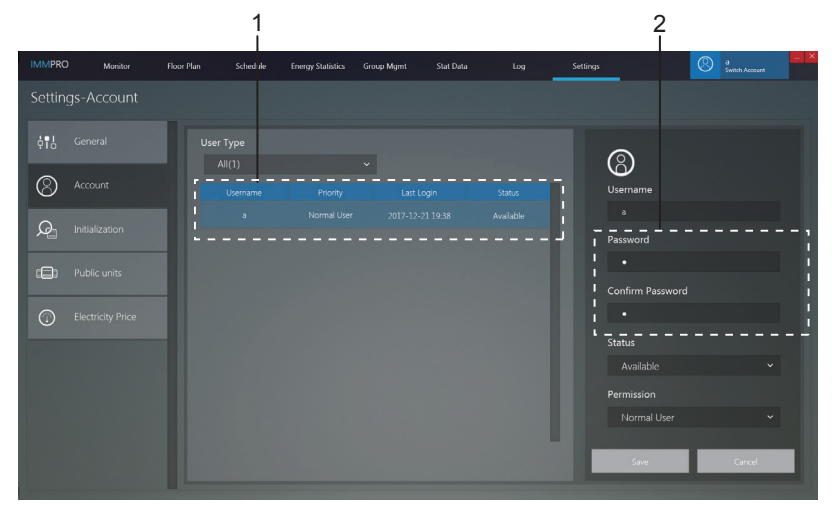

| No. | Значение                       | Описание                                                                                       |
|-----|--------------------------------|------------------------------------------------------------------------------------------------|
| 1   | Информация о<br>учетной записи | Включает имя пользователя, приоритет, время последнего входа в систему и статус учетной записи |
| 2   | Редактирование                 | Измените пароль учетной записи. Нажмите, чтобы<br>сохранить новый пароль                       |

Примечание. После обновления пароля вам необходимо выйти из системы и снова войти в систему.

### 2.10.3 Инициализация

На странице инициализации отображается информация о порте IMMP-BAC или CCM-270B/WS, подключенного к IMMP-S. Подробности описаны ниже:

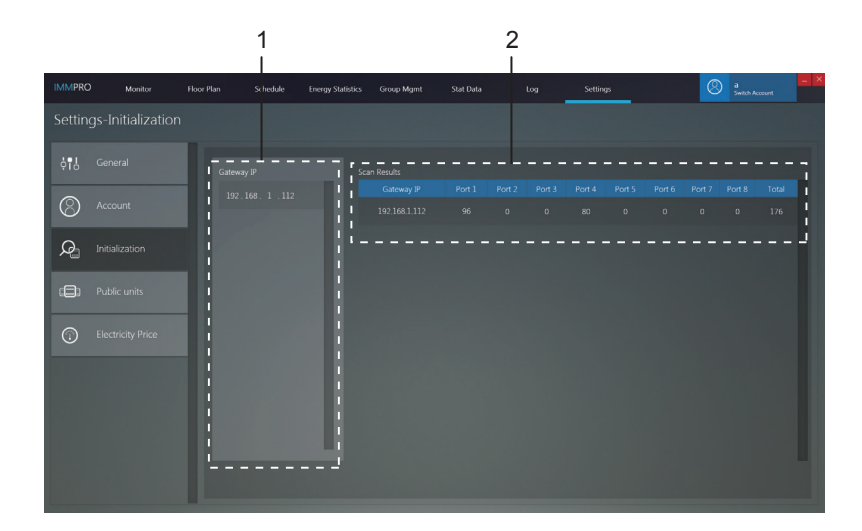

| No. | Значение                          | Описание                                                                                                    |
|-----|-----------------------------------|----------------------------------------------------------------------------------------------------|
| 1   | IP шлюза                          | IP-адрес, который IMMP-S использует для подключения<br>к IMMP-BAC или CCM-270B/WS                                                                                                    |
| 2   | Просмотр<br>информации о<br>шлюзе | Количество устройств, подключенных к каждому порту<br>шлюза. Когда CCM-270B/WS подключен, данные для<br>первых 6 портов действительны.<br>Когда IMMP-BAC подключен, данные для первых 4<br>портов действительны. |

### 2.10.4 Внутренние блоки в общем использовании (Общие внутр.блоки)

«Общие внутр.блоки»: при составлении статистики потребления э/энергии в отчете не будут отображаться записи общих внутр.блоков, вместо этого программа будет равномерно распределять энергию, на потребляемую всеми другими внутр.блоками.

Особенности использования: Общие внутр.блоки могут быть в таких местах, как коридоры, ресепшн, холлы, чтобы энергия, потребляемая общими внутр.блоками автоматически и в равной степени распределялась между другими внутр.блоками, это удобно для оплаты по счетам за э/энергию.

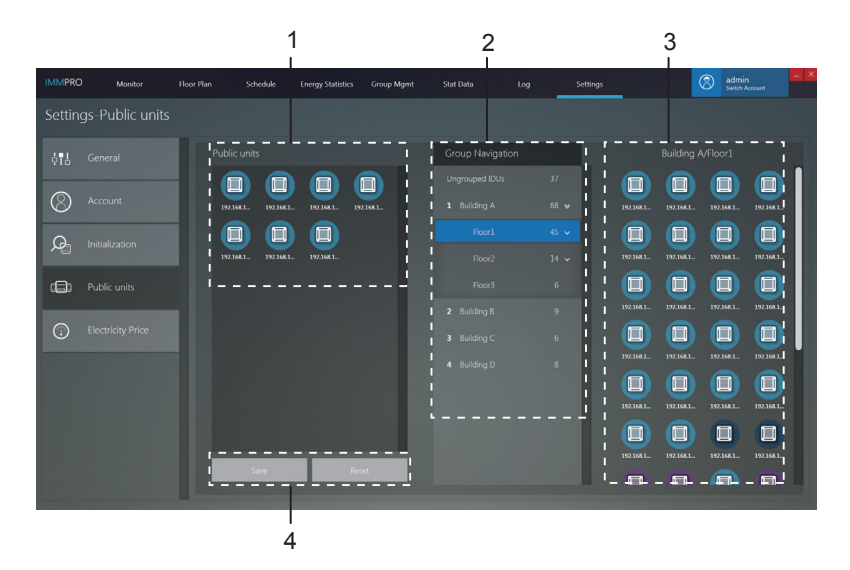

| No. | Значение             | Описание                                                                                              |
|-----|----------------------|----------------------------------------------------------------------------------------------------|
| 1   | Общие внутр.блоки    | Отображает информацию о общих внутр.блоках. Можно                                                     |
|     |                      | переместить на 3 справа в группу общих внутр. блоков.                                                 |
| 2   | Навигация в группе   | Представление списка групп, можно редактировать с<br>помощью функциональн.модуля управления группами. |
| 3   | Устройства в группах | Показывает информацию о устройствах в группе.                                                         |
| 4   | Сохранить/сброс      | Сохраните изменения о общих внутр.блоках или<br>сброс этой информации.                                |

### 2.10.5 Цена на электроэнергию

Функция цены на электроэнергию используется только для отчетов по статистике энергетики. На этой странице вы можете настроить различные параметры, относящиеся к статистике потребления э/энергии.

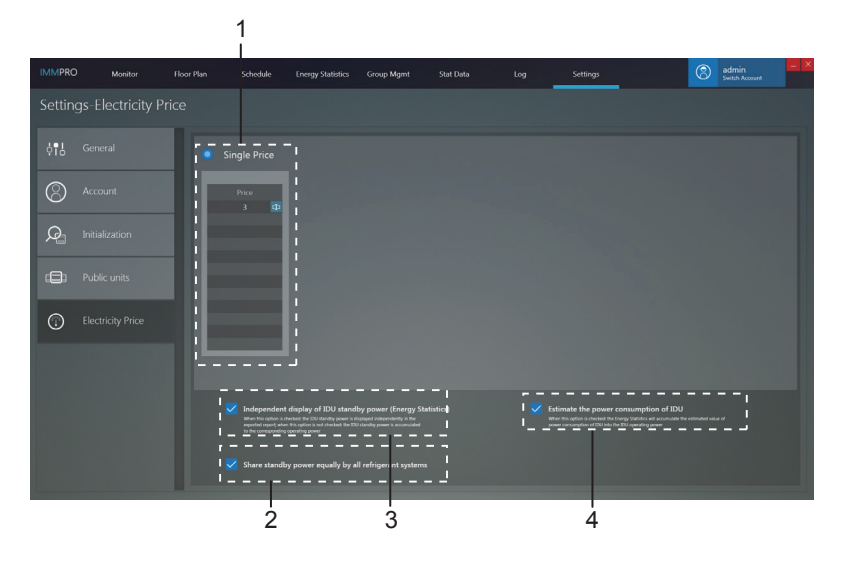

| No. | Item                                                               | Description                                                                                                    |  |  |  |
|-----|--------------------------------------------------------------------|----------------------------------------------------------------------------------------------------|--|--|--|
| 1   | Цена                                                               | Установка цены на э/энергию                                                                                                    |  |  |  |
| 2   | Тип распределения<br>потребл.<br>мощности, режим<br>ожидания       | Установите метод расчета для режима ожидания внутр.блока:<br>1. Распределите мощность в режиме ожидания в соответствии с<br>потребленим VRF системs; 2. Распределить мощность в режиме<br>ожидания одинаково для всех внутр.блоков. |  |  |  |
| 3   | Варианты показания<br>потребления в режиме<br>ожидания (Статитика) | Варианты формата отчетов по статистике потребления э/энергии:<br>1. Независимое отображение в рабочем режиме внутр.блока и в<br>режиме ожидания;<br>2. Отображает только в рабочем режиме.                                          |  |  |  |
| 4   | Оценка потребления<br>внутр.блоков                                 | Включите опцию в отчете статистики, чтобы добавить рабочую<br>мощность внутр.блока к собственной рабочей мощности.                                                                                                    |  |  |  |

### Приложения

# Приложение 1 Особенности при использовании некоторых функций программного обеспечения

Приложение 1.1. Управление в системе, где есть несколько поколенйи внутр.блоков. «Монитор устройства»

Режим «АВТО» недоступен, если вы выбираете внутр.блоки, которые поддерживают двойные настройки в автоматическом режиме, и внутр.блоки, которые не поддерживают двойные настройки в автоматическом режиме одновременно. При управлении внутр.блоками с 3 скоростями вентилятора, вместе с внутр.блоками с 7 скоростями вентилятора, к регулировке доступны только 3 скорости вентилятора.

### Приложение 1.2 Сокращения отображаемого имени

Когда такие имена, как имя группы, имя внутр.блока, имя наружн.блока и имя расписания, превышают область отображения в IMMP-S, тогда длина именбудет отображаться только как сокращение. Наведите курсор на аббревиатуру, чтобы отобразить небольшое всплывающее окно, в котором отображается полное имя. Ниже приведен пример всплывающего окна для имени группы:

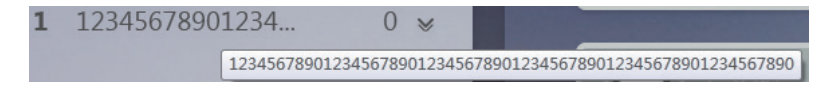

### Приложение 1.3 Групповые проводные пульты

Для внутр блоков VRF V6/V6i некоторые проводные пульты поддерживают одновременный доступ к нескольким внутренним блокам, где эти внутр.блоки образуют «группу проводного пульта». В IMMP-S эти внутр.блоки будут обрабатываться как один виртуальный внутр.блок, в представлении значков в «Мониторе устройств» такая группа внутр.блоков с групповым проводным пультом будет иметь собственную иконку. Имя группы проводных пультов совпадает с именем внутр.блока с наименьшим адресом.

Примечание: Обратитесь к соответствующим руководствам по групповым проводным пультам и внутренним блокам для получения конкретной информации о том, как установить адрес группвого проводного пульта.

|                                                       | Внутр.блоки под управление группового проводного пульта                                                                                                    |
|-------------------------------------------------------|----------------------------------------------------------------------------------------------------|
| Вид иконки<br>«Монитор<br>устройства»                 | Когда один или несколько внутр.блоков отключены от э/питания или<br>связи в групповом проводном пульте, значок группового проводного<br>пульта будет отображать статус офлайн.<br>При наличии ошибок в одном или нескольких внутр.блоков в<br>групповом проводном пульте иконка группового проводного пульта<br>будет отображать состояние ошибки, а код ошибки будет кодом<br>ошибки в внутр.блоке с наименьшим адресом.<br>Если в групповом проводном пульте все блоки работают нормально,<br>иконка такого пульта покажет рабочее состояние внутр.блока с<br>наименьшим адресом. |
| Представление<br>списком «Монитор<br>устройства»      | В виде списка каждый внутр.блок в группе отображается в отдельной<br>строке, и вы можете просмотреть подробную информацию о каждом<br>внутр.блоке в группе.                                                                                                    |
| "Данные статистики",<br>"Статистика по э/<br>энергии" | Каждый внутр.блок в группе отображается в отдельной строке, и вы можете просмотреть статистику по каждому внутр.блок в группе.                                                                                                    |
| Отправить<br>управляющую команду                      | Те же команды отправляются на проводные пульты в группе.                                                                                                    |

### Приложение 2 Коды ошибок

Данное руководство предназначено только для справки. Обратитесь к инструкции по установке наружного блока, и Service manual для устранения неполадок. Коды ошибок для наружного блока V6/V6-i.

| 1   |                                |     |             |
|-----|--------------------------------|-----|-------------|
| E0  | н .                            |     |             |
| E1  | 0                              |     |             |
| E2  | Н . главным .                  |     |             |
| E4  | 0 3/4                          |     |             |
| E5  | 0 / ( / )                      |     |             |
| E6  | Р                              |     |             |
| E7  | О или датчика Тверхкомпрессора |     |             |
| E8  | 0                              |     |             |
| xE9 | O EEPROM                       | -   | , 1 = , 2 = |
| xF1 | O DC                           | -   | , 1 = , 2 = |
| F3  | 0 6                            |     |             |
| F5  | 0 6                            |     |             |
| F6  | 0                              |     |             |
| xH0 | 0 -                            | -   | , 1 = , 2 = |
| H2  | У -                            |     |             |
| H3  | У -                            |     |             |
| xH4 | 3 ( )                          | -   | , 1 = , 2 = |
| H5  | O 23 60                        |     |             |
| H6  | O 43 100                       |     |             |
| H7  | И -                            |     |             |
| H8  | 0                              |     |             |
| H9  | O 910 120                      |     |             |
| yHd | o (y1 y2<br>#1,#2)             | Y = | ( 0)        |
| C7  | O PL3 PL100                    |     |             |
| P1  | 3 Рнагнетания                  |     |             |
| P2  | 3                              |     |             |
| xP3 | 3                              | -   | , 1 = , 2 = |
| P4  | 3                              |     |             |
| P5  | 3                              |     |             |
| xP9 | 3                              | -   | , 1 = , 2 = |
| xPL | Π                              | -   | , 1 = , 2 = |
| PP  | 3                              |     |             |
| xL0 | компрессора или                | -   | , 1 = , 2 = |
| xL1 | H DC                           | -   | , 1 = , 2 = |
| xL2 | B DC                           | -   | , 1 = , 2 = |
| XL4 | c ( )                          | -   | , 1 = , 2 = |
| xL5 | Нв                             | -   | , 1 = , 2 = |
| xL7 | О е                            | -   | , 1 = , 2 = |
| xL8 | И >15 1                        | -   | , 1 = , 2 = |
| xL9 | 0<br>>15                       | -   | , 1 = , 2 = |

Примечания:

1. «х» - это признак для номера компрессора в блоке (компрессор и связанные с ним электрические компоненты), где 1 представляет компрессор А, а 2 - компрессор В. «у» - признак адреса (1 или 2) подчиненного блока, где есть ошибка.

- Для некоторых кодов ошибок требуется перезапуск вручную (выключение питания и через 5-10 минут включение питания), прежде чем система сможет возобновить работу.
- 3. Как только ЭРВ будет подключен правильно, код ошибки будет мигать, указывая на то, что соединение было восстановлено. Затем требуется ручной перезапуск, прежде чем система сможет возобновить работу.

### Коды ошибок внутренних блоков

| Код ошибки | Значение кода ошибки                             |
|------------|--------------------------------------------------|
| E0         | Конфликт режимов                                 |
| E1         | Ошибка связи между наружным и внутре.блоками     |
| E2         | Ошибка датчика комнатной температуры             |
| E3         | Ошибка датчика темп.середины теплообменника      |
| E4         | Ошибка джатчика темп.выхода теплообменника       |
| E6         | ошибка контроля оборотов вентилятора внутр.блока |
| E7         | Ошибка чтения EEPROM                             |
| Ed         | Общая ошибка наружн.блока                        |
| EE         | Ошибка по уровню конденсата                      |
| FE         | Первое включение внутр.блока без адреса          |